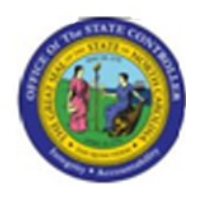

Last Update:

02/25/13 4:01 PM

S\_AHR\_61016493

# OM\_S\_AHR\_61016493\_Organizational Structure

Publisher Information

# File Name

r\_OM\_S\_AHR\_61016493\_Organizational Structure

#### Link 1

| Link 2 |  |  |
|--------|--|--|
|        |  |  |
| Link 3 |  |  |
|        |  |  |
| Link 4 |  |  |
|        |  |  |

#### Job Role

Insert Job Role rows as necessary.

| Transaction | User Data |                 | Description              |
|-------------|-----------|-----------------|--------------------------|
| S_AHR_6101  |           |                 | Organizational Structure |
| 6493        |           |                 |                          |
| Client      | Language  | <b>Doc Туре</b> | Job Role                 |
|             | EN        | BPP             |                          |

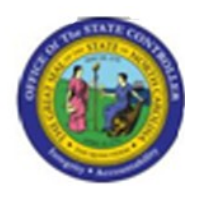

# Trigger:

# **Business Process Procedure Overview**

Tips and Tricks

• None

# Access Transaction:

| Via Menu Path        |                |
|----------------------|----------------|
| Via Transaction Code | S_AHR_61016493 |

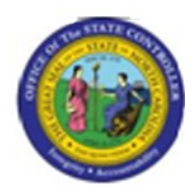

# **Procedure:**

# **SAP Easy Access**

| SAP Easy Access |                                                                                                    |
|-----------------|----------------------------------------------------------------------------------------------------|
|                 |                                                                                                    |
| SAP Easy Access |                                                                                                    |
|                 |                                                                                                    |
| ▶ C Favorites   |                                                                                                    |
| SAP menu        |                                                                                                    |
|                 | 11111000                                                                                                    |
|                 |                                                                                                    |
|                 | The second second second second second second second second second second second second second second second se                                                                                                    |
|                 | Access of the William Street and the Street Street  |
|                 |                                                                                                    |
|                 |                                                                                                    |
|                 | The second second                                                                                                    |
|                 | in the later was an and the second second second second second second second second second second second second                                                                                                    |
|                 |                                                                                                    |
|                 | to be a second second second second second second second second second second second second second second second                                                                                                    |
|                 | the second second second second second second second second second second second second second second second se                                                                                                    |
|                 |                                                                                                    |
|                 |                                                                                                    |
|                 |                                                                                                    |
|                 |                                                                                                    |
|                 | A CONTRACT OF THE OWNER OF THE OWNER OWNER OWNER OWNER OWNER OWNER OWNER OWNER OWNER OWNER OWNER OWNER OWNER OWNER OWNER OWNER OWNER OWNER OWNER OWNER OWNER OWNER OWNER OWNER OWNER OWNER OWNER OWNER OWNER                                                                                                    |
|                 | Contraction of the second                                                                                                    |
|                 | The person & show a stand                                                                                                    |
|                 | interaction of the second second second second second second second second second second second second second s                                                                                                    |
|                 | A REAL PROPERTY OF THE REAL PROPERTY OF THE REAL PR |
|                 |                                                                                                    |
|                 | Contraction of the second second second second second second second second second second second second second s                                                                                                    |
|                 | and a contract                                                                                                    |
|                 |                                                                                                    |

Version: Draft Release:

Master Document Page: 3 of 47

Last changed by: cjstephenson

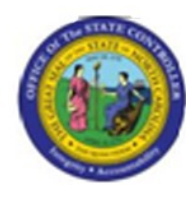

# 1. Update the following **required** and **optional** fields:

| Field Name | Description                                                                       | R/O/C | Values                                                    |
|------------|-----------------------------------------------------------------------------------|-------|-----------------------------------------------------------|
| Command    | White alphanumeric box in<br>upper left corner used to input<br>transaction codes | R     | Enter value in Command.<br><b>Example:</b> S_AHR_61016493 |

2. Click Enter what button.

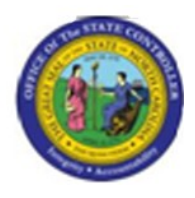

# **Organizational Structure**

| E<br>Program Edit Goto S  | System <u>H</u> elp |                         |     |  |
|---------------------------|---------------------|-------------------------|-----|--|
| Ø                         | 🛯 🔄 📙 I 😋 😧 I       | 📮 🛗 (B)   🏵 🌣 💭 💭 🔛 🗮 💌 | 0 🖪 |  |
| Organizational S          | tructure            |                         |     |  |
| <b>b</b>                  |                     |                         |     |  |
| Organizational Unit       |                     | ¢                       |     |  |
| Reporting period          |                     |                         |     |  |
| O Today                   | All                 |                         | -   |  |
| O Current month           | O Past              | Key date                | -   |  |
|                           |                     | Other penud             | 1   |  |
| Status                    | All existing        |                         |     |  |
| Standard Selection Screer | 1                   |                         |     |  |
| _                         |                     |                         |     |  |
|                           |                     |                         |     |  |
|                           |                     |                         |     |  |
|                           |                     |                         |     |  |
|                           |                     |                         |     |  |
|                           |                     |                         |     |  |
|                           |                     |                         |     |  |
|                           |                     |                         |     |  |
|                           |                     |                         |     |  |
|                           |                     |                         |     |  |
|                           |                     |                         |     |  |
|                           |                     |                         |     |  |
|                           |                     |                         |     |  |
|                           |                     |                         |     |  |
|                           |                     |                         |     |  |
|                           |                     |                         |     |  |
|                           |                     |                         |     |  |
|                           |                     |                         |     |  |
|                           |                     |                         |     |  |
|                           |                     |                         |     |  |
|                           |                     |                         |     |  |
|                           |                     |                         |     |  |
|                           |                     |                         |     |  |
|                           |                     |                         |     |  |

3. Click Standard Selection Screen

checkbox.

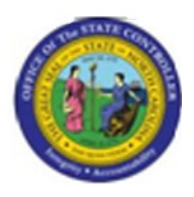

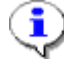

**Information:** The "Standard Selection Screen" allows you to access additional report parameters that you may wish to use for this report. Normally, you can run this report by not selecting this indicator. However, we will run this report using an evaluation path specifically created for reporting on Workflow relationships.

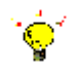

**Tip:** Remember that an Evaluation Path is a mechanism used to report on Object Types via the grouping of relationship in Organizational Management (OM).

OM is object-oriented and therefore requires the use of relationships and evaluation paths (to report on those relationships).

Here are the OM Workflow Evaluation paths:

- Z\_WF\_AA1 Agency Approvers for a Organizational unit structure
- Z\_WF\_BA1 OSBM Approvers for a Organizational unit structure
- Z\_WF\_DA1 Division Approvers for a Organizational unit structure
- Z\_WF\_FA1 Funding Approvers for a Organizational unit structure
- Z\_WF\_OA1 OSP Approvers for a Organizational unit structure
- Z\_WF\_SOM Shared Services processes for a Organizational unit structure responsible for OM Position Actions
- Z\_WF\_SPA Shared Services processes for a Organizational unit structure responsible for PA Employee Actions
- 4. Click Execute (F8) 🕒 button.

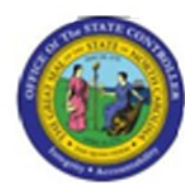

| · · · · · · · · · · · · · · · · · · ·          |
|------------------------------------------------|
|                                                |
| Structure Display/Maintenance                  |
|                                                |
|                                                |
| Objects<br>Plan version                        |
| Object type 0 Organizational unit              |
| Object ID                                      |
| Search Term                                    |
| Object status All existing Data status         |
| Set structure conditions                       |
| Reporting period                               |
| O Current month O Past Key date                |
| O Current Year O Future Other period           |
|                                                |
| Structure parameters                           |
| Evaluation Path ORGEH Organizational structure |
| Status vector Status overlap                   |
| Display depth                                  |
|                                                |
| Further conditions                             |
| Technical depth                                |
|                                                |
| Classic Output                                 |
|                                                |
|                                                |
|                                                |
|                                                |
|                                                |
|                                                |
|                                                |
|                                                |
|                                                |
|                                                |
|                                                |
|                                                |
|                                                |
|                                                |
|                                                |

5. Click Multiple selection button.

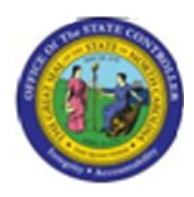

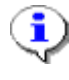

**Information:** Use the "Select Rangees" option to select multiple Organizational units within the output of the report.

This is not mandatory. You can input a single value for an Organizational unit in the "Organizational Unit" field.

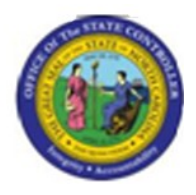

Multiple Selection for Object ID

| 📴 Multiple Selection for Object                                                                                                    | t ID          |                       |                |  |
|----------------------------------------------------------------------------------------------------|---------------|-----------------------|----------------|--|
| Select Single Values                                                                                                    | Select Ranges | Exclude Single Values | Exclude Ranges |  |
| O       Single va         Image: Constraint of the second second s |               |                       |                |  |
|                                                                                                    | 🗣 🖺 🗶         |                       |                |  |

6. Click the Select Ranges

tab button.

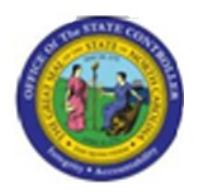

# Multiple Selection for Object ID

| 🖻 Multiple Selection for Object | tID           |                       |                |  |
|---------------------------------|---------------|-----------------------|----------------|--|
| Select Single Values            | Select Ranges | Exclude Single Values | Exclude Ranges |  |
| O Lower II Upper II             |               |                       |                |  |
| 😔 🖌 🍪 🛃 🖬 🖬                     | P 🖺 🗙         |                       |                |  |

7. Click the **Lower limit** column.

# 8. Update the following **required** and **optional** fields:

| Field Name  | Description | R/O/C | Values                             |
|-------------|-------------|-------|------------------------------------|
| Lower limit |             | R     | Enter value in Column Lower limit. |
|             |             |       | Example: 10000000                  |

**9.** Click the matchcode.

# 10. Update the following required and optional fields:

| Field Name  | Description | R/O/C | Values                             |
|-------------|-------------|-------|------------------------------------|
| Upper limit |             | R     | Enter value in Column Upper limit. |
|             |             |       | Example: 19999999                  |

# 11. Click Copy (F8) button.

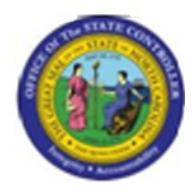

| Program Edit Goto System Help                  |   |
|------------------------------------------------|---|
|                                                |   |
| Structure Display/Maintenance                  |   |
|                                                |   |
| Objects                                        | 1 |
| Plan version plan                              |   |
| Object type D Organizational unit              |   |
| Object ID                                      |   |
| Search Term                                    |   |
| Object status All existing Data status         |   |
| Reporting period                               |   |
| O Today @All                                   |   |
| O Current month O Past Key date                |   |
| O Current Year O Future Other period           |   |
|                                                |   |
| Structure parameters                           |   |
| Evaluation Path ORGEH Organizational structure |   |
| Status vector 1 Status overlap                 |   |
| Display depth                                  |   |
|                                                |   |
|                                                |   |
| Further conditions                             |   |
| lecnnical deptin                               |   |
|                                                |   |
|                                                |   |
|                                                | _ |
|                                                |   |
|                                                |   |
|                                                |   |
|                                                |   |
|                                                |   |
|                                                |   |
|                                                |   |
|                                                |   |
|                                                |   |
|                                                |   |
|                                                |   |
|                                                |   |
|                                                |   |
|                                                |   |
|                                                |   |

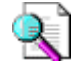

Reference: Remember that Workflow relationships all begin with a "Z". We will search for evaluation paths that contain a "Z" as a prefix.

Version: Draft Release:

Last changed by: cjstephenson

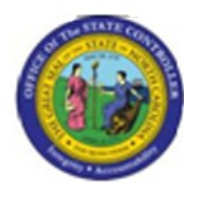

12. Click the Evaluation Path matchcode.

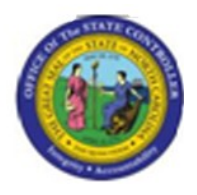

# **Restrict Value Range**

| Restrict Value Range                                                     |                    | × |
|--------------------------------------------------------------------------|--------------------|---|
| Evaluation Path<br>From object type<br>Via object type<br>To object type | ●<br>●<br>●<br>●   |   |
| Restrict number to                                                       | 500 No restriction |   |
| <ul><li>✓ </li><li>✓ </li><li>✓ </li></ul>                               |                    |   |

| 1  | -          | Sec. 1   |
|----|------------|----------|
| 1  | -          | <b>`</b> |
| 1  | -          | - 1      |
| Υ. |            |          |
| ~  |            | ð.       |
|    | ~ <b>u</b> |          |

**Information:** Remove the Object Type "O". We do not want to conduct a search based on the Object Type "O" for Organizational unit. We want to search for all of the "Z" evaluation paths. The evaluation path will evaluate the necessary object types and their corresponding relationships.

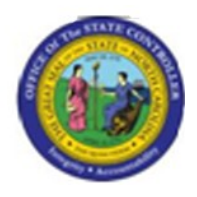

# **Restrict Value Range**

| 🖻 Restrict Value Range                                                   | $\boxtimes$    |
|--------------------------------------------------------------------------|----------------|
| Restrictions                                                             |                |
| Evaluation Path<br>From object type<br>Via object type<br>To object type | •              |
| Restrict number to 500                                                   | No restriction |
| <ul><li>✓ </li><li></li><li></li></ul>                                   |                |

# **13.** Update the following **required** and **optional** fields:

| Field Name      | Description | R/O/C | Values                          |  |
|-----------------|-------------|-------|---------------------------------|--|
| Evaluation Path |             | R     | Enter value in Evaluation Path. |  |
|                 |             |       | Example: z*                     |  |

**14.** Click **Continue** (Enter) **Solution**.

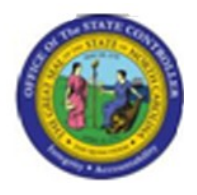

# **Evaluation Path**

| Evaluatio                                                                                                    | in Path 🛛                                                                                                    |
|----------------------------------------------------------------------------------------------------|----------------------------------------------------------------------------------------------------|
| EvalPath                                                                                                    | Evaluation path text                                                                                                    |
| 2.8002<br>Z_WF_AA1<br>Z_WF_BA1<br>Z_WF_DA1<br>Z_WF_DA1<br>Z_WF_CA1<br>Z_WF_SA<br>Z_WF_SA<br>Z_WF_SA<br>Z_UF_SA<br>Z_JF_30<br>ZJF_30<br>ZJF_30<br>ZJF_30_C<br>ZJF_30_C<br>ZJF_30_C<br>ZJF_30_C<br>ZJF_30_C<br>ZJF_30_C<br>ZJF_CAC<br>ZJF_CA | MSS: Is line supervisor of<br>All Agency Approvers for a given Org Unit<br>All OSBM Approvers for a given Org Unit<br>All Division Approvers for a given Org Unit<br>All Funding Approvers for a given Org Unit<br>All SSS MActivators for a given Org Unit<br>All BSS OM Activators for a given Org Unit<br>All BSS PA Activators for a given Org Unit<br>All BSS PA Activators for a given Org Unit<br>All bos PA Activators for a given Org Unit<br>All bos PA Activators for a given Org Unit<br>All bos PA Activators for a given Org Unit<br>All charges under an organizational unit in the org. structure<br>Job Branches with Job Branches<br>Job Families with Job Branches and Jobs<br>MSS Root: Line Supervisor (002)<br>Custom Eval path for OrgPlus<br>Cats Profile Assignment |
|                                                                                                    |                                                                                                    |
| 🖌 🖟 🕷                                                                                                    |                                                                                                    |

- 15. Click Z\_WF\_AA1
- 16. Click Z\_WF\_AA1.
- 17. Click Copy (Enter) W button.

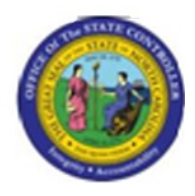

| ■ ② I ③ I ④ ④ ④ ● I ◎ ④ I ▲ H H ■ I ② ④ ④ I ■ I ● ◎                                                                                                    |
|----------------------------------------------------------------------------------------------------|
|                                                                                                    |
| Structure Display/Maintenance                                                                                                    |
|                                                                                                    |
| Objects   Plan version   0   Object type   0   Organizational unit   Object type   0   Organizational unit   Object type   0   Organizational unit   Object type   0   Organizational unit   Object status   All existing   Data status   Object status   All existing   Otat status   Otat status   Otat status   Otat status   Otat status   Object status   All existing   Otat status   Otat status <td< td=""></td<> |
| Further conditions         Technical depth         Recursion         Classic Output                                                                                                    |
|                                                                                                    |

18. Click Today O Today

radio button.

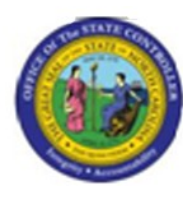

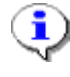

**Information:** Enter a date parameter. For example, you would like to evaluate all of the Agency Approvers that are active "Today".

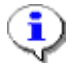

**Information:** You can also limit the output by evaluating objects on status.

# **19.** Update the following **required** and **optional** fields:

| Field Name    | Description                     | R/O/C | Values                        |
|---------------|---------------------------------|-------|-------------------------------|
| Object status | Status of the identified object | R     | Enter value in Object status. |
|               |                                 |       | Example: 1                    |

20. Click the Object status matchcode.

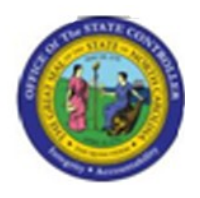

**Object Status** 

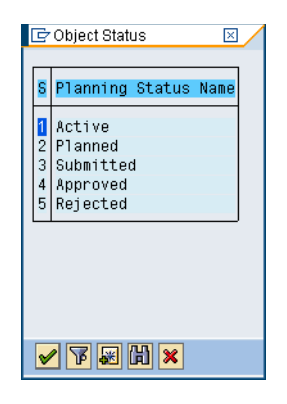

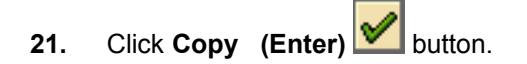

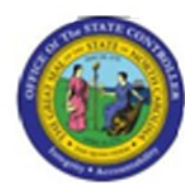

| I字<br>Program Edit Goto System Help               |   |  |  |  |
|---------------------------------------------------|---|--|--|--|
| ····································              |   |  |  |  |
| Structure Display/Maintenance                     |   |  |  |  |
|                                                   |   |  |  |  |
|                                                   | 1 |  |  |  |
| Plan version 01 Current plan                      |   |  |  |  |
| Object type 0 Organizational unit                 |   |  |  |  |
| Object ID                                         |   |  |  |  |
| Search Term                                       |   |  |  |  |
| Set structure conditions                          |   |  |  |  |
| Reporting period                                  |   |  |  |  |
| Today     O All                                   |   |  |  |  |
| O Current month O Past Key date                   |   |  |  |  |
| O Current Year O Future Other period              |   |  |  |  |
| Structure parameters /                            |   |  |  |  |
| Evaluation Path Z_WF_AA1 Organizational structure |   |  |  |  |
| Status vector 1 Status overlap                    |   |  |  |  |
| Display depth                                     |   |  |  |  |
|                                                   |   |  |  |  |
| Further conditions                                |   |  |  |  |
| Technical depth                                   |   |  |  |  |
|                                                   |   |  |  |  |
| Classic Output                                    |   |  |  |  |
|                                                   |   |  |  |  |
|                                                   |   |  |  |  |
|                                                   |   |  |  |  |
|                                                   |   |  |  |  |
|                                                   |   |  |  |  |
|                                                   |   |  |  |  |
|                                                   |   |  |  |  |
|                                                   |   |  |  |  |
|                                                   |   |  |  |  |
|                                                   |   |  |  |  |
|                                                   |   |  |  |  |
|                                                   |   |  |  |  |
|                                                   |   |  |  |  |
|                                                   |   |  |  |  |
|                                                   |   |  |  |  |

22. Click Execute (F8) button.

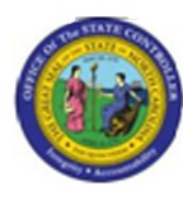

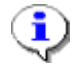

**Information:** SAP will display the list of all of the selected Organizational units and the Positions who have a valid "AA1" Agency approver relationship.

Reminder: This report will list out two object types:

- 1. Organizational units (O)
- 2. Positions (S)

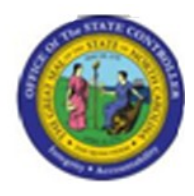

| Control         Control         Control <t< th=""><th colspan="6">군<br/>Structure Display Edit Goto System Help</th></t<>                                                                                                    | 군<br>Structure Display Edit Goto System Help                                                                                                    |                       |                    |                 |                     |                   |
|----------------------------------------------------------------------------------------------------|----------------------------------------------------------------------------------------------------|-----------------------|--------------------|-----------------|---------------------|-------------------|
| Structure Display/Maintenance           Image: Comparing the structure of the structure of t                           | · · · · · · · · · · · · · · · · · · ·                                                                                                    |                       |                    |                 |                     |                   |
| Image: Control         Control           Plan Version:         0           States Of Net:         2, VF_A11 (All Agency Approvers for a given Org Unit)           States Of Vector:         1           States Of Net:         1           States Of Net:         0           Object Description         Object absr.           Object Description         Object absr.           Object Description         Object absr.           State of Net: Contin 000-05 (States)         1           Other Description         Object absr.           State of Net: Contin 000-05 (States)         1           Ocean Osci Other Contin 0000-05 (States)         1           Ocean Osci Other Contin 0000-05 (States)         1           Ocean Osci Other Contin 0000-05 (States)         1           Ocean Osci Other Contin 0000-05 (States)         1           Ocean Osci Other Contin 0000-05 (States)         1           Ocean Osci Other Contin 00000000 (States)         1           Ocean Osci Other Contin 0000-05 (States)         1           Ocean Osci Other Contin 00000000 (States)         1           Ocean Osci Other Contin 00000000 (States)         1           Ocean Osci Other Contin 00000000 (States)         1           Obscin Osci Other Contin 000000000 (States)                                                                                                    | Structure Display/Maintenance                                                                                                    |                       |                    |                 |                     |                   |
| Plan Version:         01<br>Exclusion Path:         2_VVF_AA1 (All Agency Approvers for a given Org Unit).           Paint Version:         0           Paint Version:         0           Version:         0           Object Description:         0           Disciption:         0           Disciption:         0                                                                                                    |                                                                                                    |                       |                    |                 |                     |                   |
| Performance<br>Textmastion PAT.         C.V.F. Art.<br>(A gener, Approvers for a given Org Unit)           Deptity         Operation         Operation <t< td=""><td></td><td></td><td></td><td></td><td></td><td></td></t<>                                                                                                    |                                                                                                    |                       |                    |                 |                     |                   |
| Image: Control Control Contro Control Contecontrol Control Control Control Control Control Con | Plan Version:     01       Evaluation Path:     Z_WF_AA1 (All Agency Appro       Depth:     0       Status Vector:     1       Key Date     12/05/2007 | overs for a given Org | Unit)              |                 |                     |                   |
| Object Description         Object abbr.         Object Type         Ented object)         Statu S (bject)         Ent Date (Object)           I State of North Carolin 0000-StateNC         0         10000001         1         01/01/1900         12/31/9999           I State of North Carolin 000000         0         10000001         1         01/01/1900         12/31/9999           I Sock/Peecon         50100000000         0         10000002         1         04/10/2007         12/31/9999           I Sock/Peecon/Change 501002000000         0         10000005         1         04/10/2007         12/31/9999           I Sock/Peecon/Change 501002000000         0         10000005         1         04/10/2007         12/31/9999           I Sock/Peecon/Change 501002000000         0         10000005         1         04/10/2007         12/31/9999           I Sock/Peecon/Change 501002000000         0         100000017         1         01/01/1900         12/31/9999           I Department of Trans 4/10-Soff 50         0         10000019         1         01/01/1900         12/31/9999           I Sock/Peecon/Change 50         0         10000019         1         01/01/1900         12/31/9999           I Department of Trans 4/210-Dof Trans         0         1000000100                                                                                                    |                                                                                                    |                       |                    |                 |                     |                   |
| □ State of North Carolin 0000-StateNC         0         10000000         1         01/01/1900         12/31/9999           □ Governors Office         3000-00000         0         10000000         1         04/10/2007         12/31/9999           □ OSC/Beacom/Project 1501001000000         0         10000000         1         04/10/2007         12/31/9999           □ OSC/Beacom/Project 1501001000000         0         10000005         1         04/10/2007         12/31/9999           □ OSC/Beacom/Echnic 50100200000         0         10000005         1         04/10/2007         12/31/9999           □ OSC/Beacom/Echnic 50100200000         0         10000005         1         04/10/2007         12/31/9999           □ OSC/Beacom/Echnic 50100200000         0         10000005         1         04/10/2007         12/31/9999           □ Osc/Beacom/Echnic 5010020000004         S         5421/951         1         01/01/1900         12/31/9999           □ Department of Tast 421/0-DoTrans         0         10000017         1         01/01/1900         12/31/9999           □ Department of Tast 421/0-DoTrans         0         5/3469007         1         01/01/1900         12/31/9999           □ Department of Tast 421/0-DoTrans         5/3469007         1         01/01/19                                                                                                    | Object Description Object abbr.                                                                                                    | Object Type           | Extended object ID | Status (Object) | Start Date (Object) | End Date (Object) |
| □ Governors Office         3000-Gw off         0         10000001         1         01/11/1900         12/31/9999           □ OSC/Beacon/Stronge S0100200000         0         10000002         1         0.4/10/2007         12/31/9999           □ OSC/Beacon/Endine S01002000000         0         10000005         1         0.4/10/2007         12/31/9999           □ OSC/Beacon/Technic S01005000000         0         10000005         1         0.4/10/2007         12/31/9999           □ OSC/Beacon/Technic S01005000000         0         10000005         1         0.4/10/2007         12/31/9999           □ OSC/Beacon/Technic S01005000000         0         10000006         1         0.4/10/2007         12/31/9999           □ Department of Transg. 4210-DOTrans         0         10000017         1         0.101/1900         12/31/9999           □ Mildlife Resources Ci.4311-WILDLIF         0         10000019         1         0.101/1900         12/31/9999           □ Mildlife Resources Ci.4311-WILDLIF         0         10000019         1         0.101/1900         12/31/9999           □ Mildlife Resources Ci.4311-WILDLIF         0         10000019         1         0.101/1900         12/31/9999           □ Mildlife Resources Ci.431-WILDLIF         0         100000016                                                                                                    | State of North Carolin 0000-StateNC                                                                                                    | 0                     | 1000000            | 1               | 01/01/1900          | 12/31/9999        |
| □ SSC/Beacon         50100000000         0         10000002         1         0.4/10/2007         1/23/19999           □ SSC/Beacon/Technic S0100000000         0         10000003         1         0.4/10/2007         1/23/19999           □ SSC/Beacon/Technic S01005000000         0         10000005         1         0.4/10/2007         1/23/19999           □ SSC/Beacon/Technic S01005000000         0         10000005         1         0.4/10/2007         1/23/19999           □ Department of Tasta 1/24/10-STreas         0         10000017         1         0.1/01/1900         1/23/19999           □ Department of Tasta 1/24/10-DOTras         0         10000017         1         0.1/01/1900         1/23/19999           □ Department of Tasta 1/24/10-DOTras         0         10000017         1         0.1/01/1900         1/23/19999           □ Wildle Resources C-43/11-WILDLF         0         10000018         1         0.1/01/1900         1/23/19999           □ SSC Beacon Functor S0100300000         1         10000017         1         0.1/01/1900         1/23/19999           □ SSC Beacon Functor S0100300000         1         10000017         1         0.1/01/1900         1/23/19999           □ SSC Beacon Functor S0100300000         100000022         1         0.                                                                                                    | 🔲 Governors Office 🛛 3000-Gov Off                                                                                                    | 0                     | 1000001            | 1               | 01/01/1900          | 12/31/9999        |
| □ SSC/Beacon/Engle 501001000000         0         10000003         1         04/10/2007         12/31/9999           □ SSC/Beacon/Technic 50100200000         0         10000006         1         04/10/2007         12/31/9999           □ SSC/Beacon/Technic 501005000000         0         10000006         1         04/10/2007         12/31/9999           □ SSC/Beacon/Technic 501005000000         0         10000009         1         01/10/1900         12/31/9999           □ Department of Transp 4210-DOTrans         0         10000017         1         01/01/1900         12/31/9999           □ Department of Transp 4210-DOTrans         0         100000019         1         01/01/1900         12/31/9999           □ Motifier Resources C+4311-WILDLIF         0         100000019         1         01/01/1900         12/31/9999           □ A CFCOUNTANT II 100000010107         S         5930396         1         01/01/1900         12/31/9999           □ A CFCOUNTANT II 00000010107         S         5930396         1         01/01/1900         12/31/9999           □ A CFCOUNTANT II 00000010107         S         5930396         1         01/01/1900         12/31/9999           □ Office of the State Cor 5001-OSC         0         100000052         1         01/01/1900 <td>OSC/Beacon 50100000000000000000000000000000000000</td> <td>0</td> <td>1000002</td> <td>1</td> <td>04/10/2007</td> <td>12/31/9999</td>                                                                                                    | OSC/Beacon 50100000000000000000000000000000000000                                                                                                    | 0                     | 1000002            | 1               | 04/10/2007          | 12/31/9999        |
| □ SSC/Beacon/Change 501002000000         0         10000004         1         04/10/2007         12/31/9999           □ SSC/Beacon/Technic 501005000000         0         10000005         1         04/10/2007         12/31/9999           □ Department of Tasta 21/0-DOTrans         0         10000007         1         01/10/1900         12/31/9999           □ Department of Tasta 21/0-DOTrans         0         10000017         1         01/10/1900         12/31/9999           □ Department of Tasta 21/0-DOTrans         0         10000017         1         01/10/1900         12/31/9999           □ Department of Tasta 21/0-DOTrans         0         10000017         1         01/10/1900         12/31/9999           □ Midlife Resources C+3311-WILDLIF         0         10000019         1         01/10/1900         12/31/9999           □ Ast Public Defen INT 81         S         59900988         1         01/10/1900         12/31/9999           □ Office of the State Cor 5010-05C         0         10000027         1         01/10/1900         12/31/9999           □ Office of Administrativ 8210-0AH         0         10000032         1         01/10/1900         12/31/9999           □ Diffice of Administrativ 8210-0AH         0         10000055         1         01/10/1                                                                                                    | OSC/Beacon/Project   501001000000                                                                                                    | 0                     | 1000003            | 1               | 04/10/2007          | 12/31/9999        |
| □ 05C/BeaconTechnic 501005000000         0         1000006         1         04/10/2007         1/2/1/9999           □ 05C/BeaconTechnic 501005000000         0         10000066         1         04/10/2007         1/2/1/9999           □ 05partment of State T 3410-STFreas         0         1000007         1         01/01/1900         1/2/31/9999           □ 05partment of Trans / 4210-DOT rans         0         10000017         1         01/01/1900         1/2/31/9999           □ 05partment of Trans / 4210-DOT rans         0         10000019         1         01/01/1900         1/2/31/9999           □ 05partment of Trans / 4210-DOT rans         0         10000019         1         01/01/1900         1/2/31/9999           □ 05partment of Trans / 4210-DOT rans         5         59033452         1         01/01/1900         1/2/31/9999           □ 05partment of the State Cor 5001-OSC         0         10000026         1         04/01/1900         1/2/31/9999           □ Office of the State Cor 5010-0SC         0         10000033         1         01/01/1900         1/2/31/9999           □ Office of the State Cor 5010-0SC         0         10000033         1         01/01/1900         1/2/31/9999           □ 076c of the State Cor 5001-0SC         0         10000033         <                                                                                                    | OSC/Beacon/Change 501002000000                                                                                                    | 0                     | 1000004            | 1               | 04/10/2007          | 12/31/9999        |
| ○SC/Beacon/Technic 501006000000         0         1000006         1         04/10/2007         1/2/1/9999           ○Department of State 13/10-STTress         0         10000009         1         01/01/1900         1/2/31/9999           ③ PERSONNELTEC 003000000004         \$         54/14951         1         01/01/1900         1/2/31/9999           ④ Department of State 13/11-WILDLIF         0         1000019         1         01/01/1900         1/2/31/9999           ● Midliff Resources C-43/11-WILDLIF         0         10000019         1         01/01/1900         1/2/31/9999           ● Midliff Resources C-43/11-WILDLIF         0         10000019         1         01/01/1900         1/2/31/9999           ● Midliff Resources C-43/11-WILDLIF         0         10000019         1         01/01/1900         1/2/31/9999           ● Accountrain for the State Control Contrain for the State Control Contrain for the State Contra Contrain Contrain for the Contrain for the Contrain for the Con                                                                                                    | OSC/Beacon/Technic 501005000000                                                                                                    | 0                     | 1000005            | 1               | 04/10/2007          | 12/31/9999        |
| □ Department of Tistle T3410-STIRess         0         10000009         1         01/01/1900         1/2/19999           □ Department of Tistle Z010-DOTins         0         10000017         1         01/01/1900         1/2/31/9999           □ PersonNEL TEC00300000004         S         54214951         1         01/01/1900         1/2/31/9999           □ Pot FOR ADIDITION         S         5409007         1         01/01/1900         1/2/31/9999           □ ACCOUNTANT II 10000010107         S         59033452         1         01/01/1900         1/2/31/9999           □ Office of the State Co 5001-OSC         0         10000026         1         04/30/2007         1/2/31/9999           □ Office of the State Co 5001-OSC         0         10000022         1         01/01/1900         1/2/31/9999           □ Office of the State Co 5001-OSC         0         10000023         1         01/01/1900         1/2/31/9999           □ 2.2.1 - XSS TESTING 2.2.1 (XSS)         0         10000052         1         01/01/1900         1/2/31/9999           □ 2.2.1 - XSS TESTING 2.2.1 (XSS)         0         10000053         1         01/01/1900         1/2/31/9999           □ 2.2.4 - XSS TESTING 2.2.1 (XSS)         0         10000055         1         01/01/1900                                                                                                    | OSC/Beacon/Technic 501006000000                                                                                                    | 0                     | 1000006            | 1               | 04/10/2007          | 12/31/9999        |
| □         Department of Transp 4210-DOTrans         0         1000017         1         01/01/1900         12/31/9999           ■         PERSONNEL TEC 00300000004         S         54214951         1         01/01/1900         12/31/9999           ■         DEP DIR FOR AD10281111/00369         S         53409007         1         01/01/1900         12/31/9999           ■         DEP DIR FOR AD10281111/00369         S         53409007         1         01/01/1900         12/31/9999           ■         AcsOUNTANT II         1003000101017         S         59903985         1         01/01/1900         12/31/9999           ■         AcsOUNTANT II         10030000000         10000027         1         01/01/1900         12/31/9999           ■         Office of the State Cor 5001-0SC         0         10000027         1         01/01/1900         12/31/9999           ■         DEL Executive and Dire 8155100         0         10000033         1         01/01/1900         12/31/9999           ■         2.2.1 - XSS TESTIN 0         2.21 (XSS         0         10000052         1         01/01/1900         12/31/9999           ■         2.2.1 - XSS TESTIN 0         0         10000055         1         01/01/1900                                                                                                    | Department of State T 3410-StTreas                                                                                                    | 0                     | 1000009            | 1               | 01/01/1900          | 12/31/9999        |
| ■ PERSONNEL TEC00300000000       \$       54214951       1       01/01/1900       12/31/9999         ■ Wildlife Resources C.4311-WILDLIF       0       10000019       1       01/01/1900       12/31/9999         ■ ACCOUNTANT II       10000010107       \$       53409007       1       01/01/1900       12/31/9999         ■ ACCOUNTANT II       10000010107       \$       59803452       1       01/01/1900       12/31/9999         ■ OSC Beacon Functior 50103000000       0       10000026       1       04/30/2007       12/31/9999         □ Office of the State Cor 5001-0SC       0       10000027       1       01/01/1900       12/31/9999         □ Office of Administrativ 8210-0AH       0       10000033       1       01/01/1900       12/31/9999         □ 2.2.1 - XSS TESTING 2.2.1 (XSS)       0       10000050       1       01/01/1900       12/31/9999         □ 2.2.2 - XSS TESTING 2.2.2 (XSS)       0       10000051       1       01/01/1900       12/31/9999         □ DEVER CANDER       0       10000052       1       01/01/1900       12/31/9999         □ 2.2.1 - XSS TESTING 2.2.2 (XSS)       0       10000053       1       01/01/1900       12/31/9999         □ DEVER CANDER       0       10000056                                                                                                    | 🗢 🔲 Department of Transr 4210-DOTrans                                                                                                    | 0                     | 10000017           | 1               | 01/01/1900          | 12/31/9999        |
| ▼       1       01/01/1900       1/23/19999         ▲ DEP DIR FOR ADIO26111100369       S       53409007       1       01/01/1900       1/23/19999         ▲ Asst Public Defen INT 81       S       59900998       1       01/01/1900       1/23/19999         ■ OSC Beacon Functior 50100300000       0       10000026       1       01/01/1900       1/23/19999         ■ OSC Beacon Functior 50100300000       0       10000027       1       01/01/1900       1/23/19999         ■ OSC Beacon Functior 50100300000       0       10000027       1       01/01/1900       1/23/19999         ■ OSC Beacon Functior 5010-OSC       0       10000022       1       01/01/1900       1/23/19999         ■ Office of the State Cor 5001-OSC       0       10000033       1       01/01/1900       1/23/19999         ■ C2.1 / KSS TESTING 2.2.1 (KSS)       0       10000051       1       01/01/1900       1/23/19999         ■ Z.2.1 - KSS TESTING 2.2.2 (KSS)       0       10000052       1       01/01/1900       1/23/19999         ■ Z.2.1 - KSS TESTING 2.2.2 (KSS)       0       10000055       1       01/01/1900       1/23/19999         ■ DEVATATHUMAN SEF DHHS       0       10000055       1       01/01/1900       1/23/19999                                                                                                    | PERSONNEL TEC00300000004                                                                                                    | S                     | 54214951           | 1               | 01/01/1900          | 12/31/9999        |
| B         DEP DIR FOR ADI026111100369         S         5340907         1         01/01/1900         12/31/9999           B         ACCOUNTANTII I 100000010107         S         59033452         1         01/01/1900         12/31/9999           B         ASST Public Defen INT 81         S         6990098         1         01/01/1900         12/31/9999           O Gfice of the State Cor 5001-03C         0         10000027         1         01/01/1900         12/31/9999           O Gfice of Administrative 8210-0AH         0         10000032         1         01/01/1900         12/31/9999           D 2.2.1 - XSS TESTING 2.2.1 (XSS)         0         10000050         1         01/01/1900         12/31/9999           D 2.2.2 - XSS TESTING 2.2.2 (XSS)         0         10000052         1         01/01/1900         12/31/9999           D EL Executive and Dire 8155100         0         10000052         1         01/01/1900         12/31/9999           D 2.2.1 - XSS TESTING 2.2.2 (XSS)         0         10000052         1         01/01/1900         12/31/9999           D 2.2.2 - XSS TESTING 2.2.2 (XSS)         0         10000055         1         01/01/1900         12/31/9999           D 1/01/1900         12/31/9999         0         00000056                                                                                                    | Vildlife Resources C: 4311-WILDLIF                                                                                                    | 0                     | 10000019           | 1               | 01/01/1900          | 12/31/9999        |
| ▲ AccOUNTANTII 100000010107       S       5903099       1       01/01/1900       12/31/9999         ▲ Ass Public Defen INT 81       S       59900998       1       01/01/1900       12/31/9999         □ OSC Beacon Function 501003000000       0       10000026       1       04/30/2007       12/31/9999         □ Office of the State Cor 5001-08C       0       10000027       1       01/01/1900       12/31/9999         □ Office of Administrative and Dire 8155100       0       10000032       1       01/01/1900       12/31/9999         □ 2.2.1 - XSS TESTING 2.2.1 (XSS)       0       10000050       1       01/01/1900       12/31/9999         □ 2.2.2 - XSS TESTING 2.2.2 (XSS)       0       10000051       1       01/01/1900       12/31/9999         □ ENVRONMENT NATL DENR       0       10000053       1       01/01/1900       12/31/9999         □ JUDICIAL BRANCH JUDICIAL BRANCH       0       10000055       1       01/01/1900       12/31/9999         □ JUDICIAL BRANCH TRADER       0       10000056       1       01/01/1900       12/31/9999         □ JUDICIAL BRANCH JUDICIAL       0       10000056       1       01/01/1900       12/31/9999         □ JUDICIAL BRANCH JUDICIAL CONK Agriculture       0       100000059<                                                                                                    | DEP DIR FOR ADI 026111100369                                                                                                    | S                     | 53409007           | 1               | 01/01/1900          | 12/31/9999        |
| ▲ Asst Public Defen INT 81         S         59900998         1         01/01/1900         12/31/9999           O OSC Beacon Functior 501003000000         0         10000026         1         04/30/2007         12/31/9999           O ffice of the State Cor 5001-OSC         0         10000032         1         01/01/1900         12/31/9999           O ffice of Administrativ 8210-0AH         0         10000033         1         01/01/1900         12/31/9999           2.2.1 - XSS TESTING 2.2.1 (XSS)         0         10000050         1         01/01/1900         12/31/9999           2.2.2 - XSS TESTING 2.2.2 (XSS)         0         10000051         1         01/01/1900         12/31/9999           ENVIRONMENT NATL DENR         0         10000053         1         01/01/1900         12/31/9999           DUCIAL BRANCH Judicial         0         10000055         1         01/01/1900         12/31/9999           JUVENILE JUSTICE LJDP         0         10000056         1         01/01/1900         12/31/9999           SCHOOL OF SCIENC SSM         0         10000056         1         01/01/1900         12/31/9999           SCHOOL OF SCIENC SSM         0         10000058         1         01/01/1900         12/31/9999           Cri                                                                                                    | ACCOUNTANT II 100000010107                                                                                                    | S                     | 59033452           | 1               | 01/01/1900          | 12/31/9999        |
| OSC Beacon Functor 501003000000         0         1000026         1         04/30/2007         12/31/9999           Office of the State Cor 5001-OSC         0         10000027         1         01/01/1900         12/31/9999           Office of Administrativ 8210-OAH         0         10000032         1         01/01/1900         12/31/9999           2.2.1 - XSS TESTING 2.2.1 (XSS)         0         10000050         1         01/01/1900         12/31/9999           2.2.2 - XSS TESTING 2.2.2 (XSS)         0         10000052         1         01/01/1900         12/31/9999           Denviron Carl North Ca NC         0         10000052         1         01/01/1900         12/31/9999           ENVIRONMENT NATL DENR         0         10000053         1         01/01/1900         12/31/9999           J UDICIAL BRANCH Judicial         0         10000055         1         01/01/1900         12/31/9999           J UVENILE JUSTICE [ JJDP         0         10000056         1         01/01/1900         12/31/9999           SCHOOL OF SCIENC SSM         0         10000056         1         01/01/1900         12/31/9999           SCHOOL OF SCIENC SSM         0         10000059         1         01/01/1900         12/31/9999           Crim                                                                                                    | 🖁 Asst Public Defen INT 81                                                                                                    | S                     | 59900998           | 1               | 01/01/1900          | 12/31/9999        |
| □ Office of the State Cor 5001-OSC       0       10000027       1       01/01/1900       12/31/9999         □ EL Executive and Dire 8155100       0       10000033       1       01/01/1900       12/31/9999         □ Office of Administrativ 8210-OAH       0       10000033       1       01/01/1900       12/31/9999         □ 2.2.1 - XSS TESTING 2.2.1 (XSS)       0       10000050       1       01/01/1900       12/31/9999         □ Dire of Administrativ 8210-OAH       0       10000050       1       01/01/1900       12/31/9999         □ 2.2.2 - XSS TESTING 2.2.2 (XSS)       0       10000052       1       01/01/1900       12/31/9999         □ ENVIRONMENT NATL DENR       0       10000053       1       01/01/1900       12/31/9999         □ JUDICIAL BRANCH       Judicial       0       10000055       1       01/01/1900       12/31/9999         □ JUVENILE JUSTICE LJDP       0       10000057       1       01/01/1900       12/31/9999         □ STATE TREASURER Treasurer       0       10000058       1       01/01/1900       12/31/9999         □ Crime Control       Crime Contro       0       10000058       1       01/01/1900       12/31/9999         □ ADMINISTRATION       Admin       0                                                                                                    | OSC Beacon Functior 501003000000                                                                                                    | 0                     | 10000026           | 1               | 04/30/2007          | 12/31/9999        |
| EL Executive and Dire 8155100       0       10000032       1       01/01/1900       12/31/9999         Office of Administrativ 8210-OAH       0       10000033       1       01/01/1900       12/31/9999         2.2.1 - XSS TESTING 2.2.1 (XSS)       0       10000050       1       01/01/1900       12/31/9999         2.2.2 - XSS TESTING 2.2.2 (XSS)       0       10000051       1       01/01/1900       12/31/9999         The State of North Ca NC       0       10000053       1       01/01/1900       12/31/9999         ENVIRONMENT NATL DENR       0       10000053       1       01/01/1900       12/31/9999         JUDICIAL BRANCH       JUDICIAL BRANCH       0       10000055       1       01/01/1900       12/31/9999         STATE TREASURER Treasurer       0       10000056       1       01/01/1900       12/31/9999         SCHOOL OF SCIENC SSM       0       10000057       1       01/01/1900       12/31/9999         SCHOOL OF SCIENC SSM       0       10000058       1       01/01/1900       12/31/9999         Crime Control       0       10000058       1       01/01/1900       12/31/9999         ACRICULTURE CON: Agriculture       0       10000060       1       01/01/1900                                                                                                    | Office of the State Cor 5001-OSC                                                                                                    | 0                     | 10000027           | 1               | 01/01/1900          | 12/31/9999        |
| □ Office of Administrativ 8210-OAH       0       10000033       1       01/01/1900       12/31/9999         □ 2.2.1 - XSS TESTING 2.2.2 (XSS)       0       10000050       1       01/01/1900       12/31/9999         □ The State of North Ca NC       0       10000052       1       01/01/1900       12/31/9999         □ ENVIRONMENT NATL DENR       0       10000053       1       01/01/1900       12/31/9999         □ HEALTH HUMAN SEF DHHS       0       10000055       1       01/01/1900       12/31/9999         □ JUDICIAL BRANCH Judicial       0       10000055       1       01/01/1900       12/31/9999         □ JUVENILE JUSTICE LJJDP       0       10000056       1       01/01/1900       12/31/9999         □ SCHOOL OF SCIENC SSM       0       10000057       1       01/01/1900       12/31/9999         □ SCHOOL OF SCIENC SSM       0       10000058       1       01/01/1900       12/31/9999         □ AGRICULTURE CONIA Admin       0       10000058       1       01/01/1900       12/31/9999         □ ADMINISTRATION Admin       0       10000061       1       01/01/1900       12/31/9999         □ ADMINISTRATION Admin       0       10000062       1       01/01/01/1900       12/31/9999 <td>EL Executive and Dire 8155100</td> <td>0</td> <td>10000032</td> <td>1</td> <td>01/01/1900</td> <td>12/31/9999</td>                                                                                                    | EL Executive and Dire 8155100                                                                                                    | 0                     | 10000032           | 1               | 01/01/1900          | 12/31/9999        |
| □ 2.2.1 · XSS TESTING 2.2.1 (XSS)       0       10000050       1       01/01/1900       12/31/9999         □ 2.2.2 · XSS TESTING 2.2.2 (XSS)       0       10000051       1       01/01/1900       12/31/9999         □ The State of North Ca NC       0       10000052       1       01/01/1900       12/31/9999         □ ENVIRONMENT NATL DENR       0       10000053       1       01/01/1900       12/31/9999         □ JUDICIAL BRANCH Judicial       0       10000055       1       01/01/1900       12/31/9999         □ JUDICIAL BRANCH Judicial       0       10000056       1       01/01/1900       12/31/9999         □ JUVENILE JUSTICE LJDP       0       10000057       1       01/01/1900       12/31/9999         □ SCHOOL OF SCIENC SSM       0       10000058       1       01/01/1900       12/31/9999         □ Crime Control       Crime Contro       0       10000059       1       01/01/1900       12/31/9999         □ ADMINISTRATION       Admin       0       10000062       1       01/01/1900       12/31/9999         □ DEPARTMENT OF TRE DOT       0       10000062       1       01/01/1900       12/31/9999         □ DEDCATION LOTTEF Luttery       0       10000062       1       01/0                                                                                                    | Office of Administrativ 8210-OAH                                                                                                    | 0                     | 10000033           | 1               | 01/01/1900          | 12/31/9999        |
| 2.2.2 · XSS TESTING 2.2.2 (XSS)       0       10000051       1       01/01/1900       12/31/9999         The State of North Ca NC       0       10000052       1       01/01/1900       12/31/9999         ENVIRONMENT NATL DENR       0       10000053       1       01/01/1900       12/31/9999         HEALTH HUMAN SEF DHHS       0       10000054       1       01/01/1900       12/31/9999         JUVENILE JUSTICE LJDP       0       10000055       1       01/01/1900       12/31/9999         SCHOOL OF SCIENC SSM       0       10000057       1       01/01/1900       12/31/9999         SCHOOL OF SCIENC SSM       0       10000058       1       01/01/1900       12/31/9999         ACRICULTURE CON: Agriculture       0       10000059       1       01/01/1900       12/31/9999         ACRICULTURE CON: Agriculture       0       10000060       1       01/01/1900       12/31/9999         DEDVARTMENT OF TR DOT       0       10000061       1       01/01/1900       12/31/9999         DEPARTMENT OF TR DOT       0       10000063       1       01/01/1900       12/31/9999         DEPARTMENT OF TR DOT       0       10000063       1       01/01/01/1900       12/31/9999         <                                                                                                    | 2.2.1 - XSS TESTING 2.2.1 (XSS)                                                                                                    | 0                     | 10000050           | 1               | 01/01/1900          | 12/31/9999        |
| The State of North Ca NC       0       10000052       1       01/01/1900       12/31/9999         ENVIRONMENT NATURENR       0       10000053       1       01/01/1900       12/31/9999         HEALTH HUMAN SEF DHHS       0       10000054       1       01/01/1900       12/31/9999         JUDICIAL BRANCH       Judicial       0       10000055       1       01/01/1900       12/31/9999         JUVENILE JUSTICE LJJDP       0       10000056       1       01/01/1900       12/31/9999         SCHOOL OF SCIENC SSM       0       10000057       1       01/01/1900       12/31/9999         SCHOOL OF SCIENC SSM       0       10000059       1       01/01/1900       12/31/9999         AGRICULTURE CON: Agriculture       0       10000059       1       01/01/1900       12/31/9999         AGRICULTURE CON: Agriculture       0       10000060       1       01/01/1900       12/31/9999         AGRICULTURE CON: Agriculture       0       10000061       1       01/01/1900       12/31/9999         DEPARTMENT OF TR DOT       0       10000062       1       01/01/1900       12/31/9999         DEPARTMENT OF TR DOT       0       10000063       1       01/01/01/1900       12/31/9999                                                                                                    | 2.2.2 - XSS TESTING 2.2.2 (XSS)                                                                                                    | 0                     | 10000051           | 1               | 01/01/1900          | 12/31/9999        |
| ENVIRONMENT NATUDENR       0       10000053       1       01/01/1900       12/31/9999         HEALTH HUMAN SEF DHHS       0       10000054       1       01/01/1900       12/31/9999         JUDICIAL BRANCH       Judicial       0       10000055       1       01/01/1900       12/31/9999         JUDICIAL BRANCH       Judicial       0       10000056       1       01/01/1900       12/31/9999         JUVENILE JUSTICE [JJDP       0       10000057       1       01/01/1900       12/31/9999         SCHOOL OF SCIENC SSM       0       10000058       1       01/01/1900       12/31/9999         Crime Control       Crime Contro       0       10000060       1       01/01/1900       12/31/9999         AGRICULTURE CON: Agriculture       0       10000061       1       01/01/1900       12/31/9999         ADMINISTRATION       Admin       0       10000061       1       01/01/1900       12/31/9999         DEPARTMENT OF TR DOT       0       10000063       1       01/01/1900       12/31/9999         DEPARTMENT OF TR DOT       0       10000063       1       01/01/1900       12/31/9999         2.2.3 -XSS TESTING 2.2.3 (XSS)       0       100000064       1       01/01/1900                                                                                                    | The State of North Ca NC                                                                                                    | 0                     | 10000052           | 1               | 01/01/1900          | 12/31/9999        |
| HEALTH HUMAN SEF DHHS       0       10000054       1       01/01/1900       12/31/9999         JUDICIAL BRANCH       Judicial       0       10000055       1       01/01/1900       12/31/9999         JUVENILE JUSTICE LIJDP       0       10000056       1       01/01/1900       12/31/9999         STATE TREASURER Treasurer       0       10000057       1       01/01/1900       12/31/9999         STATE TREASURER Treasurer       0       10000058       1       01/01/1900       12/31/9999         Crime Control       Crime Contro       0       10000059       1       01/01/1900       12/31/9999         AGRICULTURE CON: Agriculture       0       10000061       1       01/01/1900       12/31/9999         EDUCATION LOTTEF Lottery       0       10000062       1       01/01/1900       12/31/9999         DEPARTMENT OF TR DOT       0       10000063       1       01/01/1900       12/31/9999         2.2.3 - XSS TESTING 2.2.3 (XSS)       0       10000064       1       01/01/1900       12/31/9999         Iplanning       pla       0       10000075       2       05/30/2007       12/31/9999                                                                                                    | ENVIRONMENT NATUDENR                                                                                                    | 0                     | 10000053           | 1               | 01/01/1900          | 12/31/9999        |
| □ JUDICIAL BRANCH       Judicial       0       10000055       1       01/01/1900       12/31/9999         □ JUVENILE JUSTICE LJDP       0       10000056       1       01/01/1900       12/31/9999         □ STATE TREASURER Treasurer       0       10000057       1       01/01/1900       12/31/9999         □ SCHOOL OF SCIENC SSM       0       10000058       1       01/01/1900       12/31/9999         □ Crime Control       Crime Control       0       10000059       1       01/01/1900       12/31/9999         □ AGRICULTURE CON: Agriculture       0       10000060       1       01/01/1900       12/31/9999         □ DEPARTMENT OF TR DOT       0       10000062       1       01/01/1900       12/31/9999         □ DEPARTMENT OF TR DOT       0       10000063       1       01/01/1900       12/31/9999         □ DEPARTMENT OF TR DOT       0       10000063       1       01/01/1900       12/31/9999         □ 2.2.3 - XSS TESTING 2.2.3 (XSS)       0       10000064       1       01/01/1900       12/31/9999         □ planning       pla       0       10000075       2       05/30/2007       12/31/9999                                                                                                    | HEALTH HUMAN SEF DHHS                                                                                                    | 0                     | 10000054           | 1               | 01/01/1900          | 12/31/9999        |
| JUVENILE JUSTICE LJJDP       0       10000056       1       01/01/1900       12/31/9999         STATE TREASURER Treasurer       0       10000057       1       01/01/1900       12/31/9999         SCHOOL OF SCIENC SSM       0       10000058       1       01/01/1900       12/31/9999         Crime Control       Crime Control       0       10000059       1       01/01/1900       12/31/9999         AGRICULTURE CON: Agriculture       0       10000060       1       01/01/1900       12/31/9999         ADMINISTRATION       Admin       0       10000061       1       01/01/1900       12/31/9999         EDUCATION LOTEFL Lottery       0       10000062       1       01/01/1900       12/31/9999         DEPARTMENT OF TR DOT       0       10000063       1       01/01/1900       12/31/9999         2.2.3 - XSS TESTING 2.2.3 (XSS)       0       10000064       1       01/01/1900       12/31/9999         planning       pla       0       10000075       2       05/30/2007       12/31/9999                                                                                                    | JUDICIAL BRANCH Judicial                                                                                                    | 0                     | 10000055           | 1               | 01/01/1900          | 12/31/9999        |
| STATE TREASURER Treasurer       0       10000057       1       01/01/1900       12/31/9999         SCHOOL OF SCIENC SSM       0       10000058       1       01/01/1900       12/31/9999         Crime Control       Crime Control       0       10000059       1       01/01/1900       12/31/9999         AGRICULTURE CON: Agriculture       0       10000060       1       01/01/1900       12/31/9999         ADMINISTRATION       Admin       0       10000061       1       01/01/1900       12/31/9999         EDUCATION LOTER Lottery       0       10000062       1       01/01/1900       12/31/9999         DEPARTMENT OF TR DOT       0       10000063       1       01/01/1900       12/31/9999         2.2.3 - XSS TESTING 2.2.3 (XSS)       0       10000064       1       01/01/1900       12/31/9999         planning       pla       0       10000075       2       05/30/2007       12/31/9999                                                                                                    | JUVENILE JUSTICE [ JJDP                                                                                                    | 0                     | 10000056           | 1               | 01/01/1900          | 12/31/9999        |
| SCHOOL OF SCIENC SSM       0       10000058       1       01/01/1900       12/31/9999         Crime Control       Crime Control       0       10000059       1       01/01/1900       12/31/9999         AGRICULTURE CON: Agriculture       0       10000060       1       01/01/1900       12/31/9999         ADMINISTRATION       Admin       0       10000061       1       01/01/1900       12/31/9999         EDUCATION LOTER Lottery       0       10000062       1       01/01/1900       12/31/9999         DEPARTMENT OF TR DOT       0       10000063       1       01/01/1900       12/31/9999         Q.2.3 - XSS TESTING       2.2.3 (XSS)       0       10000075       2       05/30/2007       12/31/9999                                                                                                    | STATE TREASURER Treasurer                                                                                                    | 0                     | 10000057           | 1               | 01/01/1900          | 12/31/9999        |
| Crime Control       Crime Control       0       10000059       1       01/01/1900       12/31/9999         AGRICULTURE CON: Agriculture       0       10000060       1       01/01/1900       12/31/9999         ADMINISTRATION       Admin       0       10000061       1       01/01/1900       12/31/9999         EDUCATION LOTTER Lottery       0       10000062       1       01/01/1900       12/31/9999         DEPARTMENT OF TR DOT       0       10000063       1       01/01/1900       12/31/9999         2.2.3 - XSS TESTING 2.2.3 (XSS)       0       10000064       1       01/01/1900       12/31/9999                                                                                                    | SCHOOL OF SCIENC SSM                                                                                                    | 0                     | 10000058           | 1               | 01/01/1900          | 12/31/9999        |
| AGRICULTURE CON: Agriculture       0       10000060       1       01/01/1900       12/31/9999         ADMINISTRATION       Admin       0       10000061       1       01/01/1900       12/31/9999         EDUCATION LOTTEF Lottery       0       10000062       1       01/01/1900       12/31/9999         DEPARTMENT OF TR DOT       0       10000063       1       01/01/1900       12/31/9999         2.2.3 - XSS TESTING 2.2.3 (XSS)       0       10000064       1       01/01/1900       12/31/9999         planning       pla       0       10000075       2       05/30/2007       12/31/9999                                                                                                    | Crime Control Crime Contro                                                                                                    | 0                     | 10000059           | 1               | 01/01/1900          | 12/31/9999        |
| ADMINISTRATION       Admin       0       10000061       1       01/01/1900       12/31/9999         EDUCATION LOTTER Lottery       0       10000062       1       01/01/1900       12/31/9999         DEPARTMENT OF TR DOT       0       10000063       1       01/01/1900       12/31/9999         2.2.3 - XSS TESTING 2.2.3 (XSS)       0       10000064       1       01/01/1900       12/31/9999         planning       pla       0       10000075       2       05/30/2007       12/31/9999                                                                                                    | AGRICULTURE CON: Agriculture                                                                                                    | 0                     | 10000060           | 1               | 01/01/1900          | 12/31/9999        |
| EDUCATION LOTTER Lottery         0         10000062         1         01/01/1900         12/31/9999           DEPARTMENT OF TR DOT         0         10000063         1         01/01/1900         12/31/9999           2.2.3 - XSS TESTING 2.2.3 (XSS)         0         10000064         1         01/01/1900         12/31/9999           planning         pla         0         1000075         2         05/30/2007         12/31/9999                                                                                                    | ADMINISTRATION Admin                                                                                                    | 0                     | 10000061           | 1               | 01/01/1900          | 12/31/9999        |
| □ DEPARTMENT OF TR DOT         0         10000063         1         01/01/1900         12/31/9999           □ 2.2.3 - XSS TESTING 2.2.3 (XSS)         0         10000064         1         01/01/1900         12/31/9999           □ planning         pla         0         10000075         2         05/30/2007         12/31/9999                                                                                                    | EDUCATION LOTTER Lottery                                                                                                    | 0                     | 10000062           | 1               | 01/01/1900          | 12/31/9999        |
| 2.2.3 - XSS TESTING 2.2.3 (XSS)       0       10000064       1       01/01/1900       12/31/9999         planning       pla       0       10000075       2       05/30/2007       12/31/9999                                                                                                    | DEPARTMENT OF TR DOT                                                                                                    | 0                     | 10000063           | 1               | 01/01/1900          | 12/31/9999        |
| planning         pla         O         10000075         2         05/30/2007         12/31/9999                                                                                                    | 2.2.3 - XSS TESTING 2.2.3 (XSS)                                                                                                    | 0                     | 10000064           | 1               | 01/01/1900          | 12/31/9999        |
|                                                                                                    | 🗖 planning 👘 pla                                                                                                    | 0                     | 10000075           | 2               | 05/30/2007          | 12/31/9999        |
|                                                                                                    |                                                                                                    |                       |                    |                 |                     |                   |
|                                                                                                    |                                                                                                    |                       |                    |                 |                     |                   |

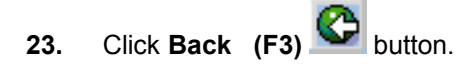

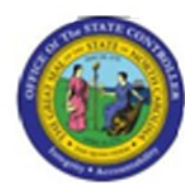

| Brogrom Edit Octo 0            | ustam Haln        |                              |           |                      |
|--------------------------------|-------------------|------------------------------|-----------|----------------------|
|                                |                   | ሬ ነው ነው ነው ነው ነው 🗖 🔊 🖪       |           |                      |
| Officiation Diamies            |                   |                              |           |                      |
| Structure Display              |                   |                              |           |                      |
| 🕀 🔁 🖪                          |                   |                              |           |                      |
| Objects                        |                   |                              |           |                      |
| Plan version                   | 01 🗗 urrent plan  |                              |           |                      |
| Object type                    | 0 Organizational  | unit                         |           |                      |
| Object ID                      |                   |                              |           |                      |
| Search Term                    |                   | —                            |           |                      |
| Object status                  | All existing      | Data status                  |           |                      |
|                                | [                 | Set structure conditions     |           |                      |
| Reporting period               |                   |                              |           |                      |
| Today                          | O All             |                              |           |                      |
| O Current month                | ⊖ Past            | Key date                     |           |                      |
| O Current Year                 | ○ Future          | Other period                 |           |                      |
|                                |                   |                              |           |                      |
| Structure parameters           | 7 115 444         |                              |           |                      |
| Evaluation Path                | Z_WF_AA1 All Age  | ency Approvers for a given O |           |                      |
| Status vector                  | 1                 | Status overlap               |           |                      |
| Display depth                  |                   |                              |           |                      |
|                                |                   |                              |           |                      |
| Fourth and a second difference |                   |                              |           |                      |
| Further conditions             |                   |                              |           |                      |
| Technical depth                |                   |                              |           |                      |
| Recursion                      |                   |                              |           |                      |
| Classic Output                 |                   |                              |           |                      |
|                                |                   |                              |           | Sandra.Troutman@ncos |
|                                |                   |                              | Tr.       |                      |
|                                |                   |                              | Tra       |                      |
| 24. Click Class                | ic Output 🗌 Class | sic Output                   | checkbox. |                      |
| Last changed on:               | 02/25/13 4:01 PM  | Version: Draft<br>Release:   |           | Master Document      |

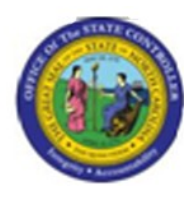

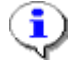

**Information:** You can change the output format. The Output format represents the way in which SAP will display the report. "Classic Output" will display the Organizational structure in the generic "simple maintenance" view (no bells-and-whistles).

25. Click Multiple Selection (Active) button.

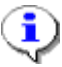

**Information:** You can re-run the report for a smaller set of Organizational Units, such as an Agency.

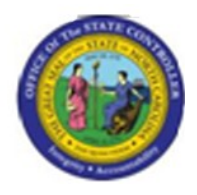

Multiple Selection for Object ID

| C Multiple Selection for Object ID                                          | × |
|-----------------------------------------------------------------------------|---|
| Select Single Values Select Ranges (1) Exclude Single Values Exclude Ranges |   |
|                                                                             |   |
|                                                                             |   |

26. Click the Select Ranges (1)

Select Ranges (1) tab button.

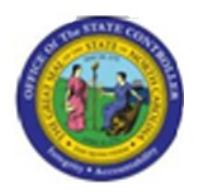

Multiple Selection for Object ID

| 🖻 Multiple Selection for Object I   | D                |                       |                                                                                 | × |
|-------------------------------------|------------------|-----------------------|---------------------------------------------------------------------------------|---|
| Select Single Values S              | elect Ranges (1) | Exclude Single Values | Exclude Ranges                                                                  |   |
| O Lower II<br>10000000 @3999999<br> |                  |                       | ()<br>()<br>()<br>()<br>()<br>()<br>()<br>()<br>()<br>()<br>()<br>()<br>()<br>( |   |
|                                     | 🗧 🖪 🗶            |                       |                                                                                 |   |

- 27. Click the Lower limit column.
- 28. Click the Lower limit column.
- **29.** Update the following **required** and **optional** fields:

| Field Name  | Description | R/O/C | Values                             |
|-------------|-------------|-------|------------------------------------|
| Lower limit |             | R     | Enter value in Column Lower limit. |
|             |             |       | Example: 10000019                  |

30. Click Copy (F8) 🔛 button.

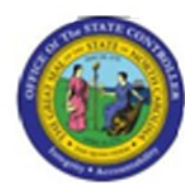

| Program Edit Goto System Help                               |   |  |  |  |
|-------------------------------------------------------------|---|--|--|--|
|                                                             |   |  |  |  |
| Structure Display/Maintenance                               |   |  |  |  |
|                                                             |   |  |  |  |
|                                                             |   |  |  |  |
| Objects                                                     |   |  |  |  |
| Plan version 01 Current plan                                |   |  |  |  |
| Object ID                                                   |   |  |  |  |
| Search Term                                                 |   |  |  |  |
| Object status All existing Data status                      |   |  |  |  |
| Set structure conditions                                    |   |  |  |  |
| Reporting period                                            |   |  |  |  |
| O Current month     O Past     Key date                     |   |  |  |  |
| O Current Year O Future Other period                        |   |  |  |  |
|                                                             |   |  |  |  |
| Structure parameters                                        |   |  |  |  |
| Evaluation Path Z_WF_AA1 All Agency Approvers for a given O |   |  |  |  |
| Status vector 1 Status overlap                              |   |  |  |  |
|                                                             |   |  |  |  |
|                                                             |   |  |  |  |
| Further conditions                                          |   |  |  |  |
| Technical depth                                             |   |  |  |  |
|                                                             |   |  |  |  |
|                                                             |   |  |  |  |
|                                                             | - |  |  |  |
|                                                             |   |  |  |  |
|                                                             |   |  |  |  |
|                                                             |   |  |  |  |
|                                                             |   |  |  |  |
|                                                             |   |  |  |  |
|                                                             |   |  |  |  |
|                                                             |   |  |  |  |
|                                                             |   |  |  |  |
|                                                             |   |  |  |  |
|                                                             |   |  |  |  |
|                                                             |   |  |  |  |
|                                                             |   |  |  |  |
|                                                             |   |  |  |  |
|                                                             |   |  |  |  |

31. Click Execute (F8) button.

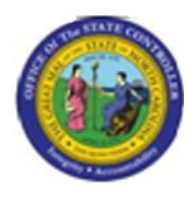

| List Edit Goto Settings System Help          |                                                                       |                               |   |  |  |
|----------------------------------------------|-----------------------------------------------------------------------|-------------------------------|---|--|--|
| ◎ I I I I I I I I I I I I I I I I I I I      |                                                                       |                               |   |  |  |
| Structure Display/Maintenance                |                                                                       |                               |   |  |  |
| 🔒 🖪 🖪 🌝 🚖 🛐 Short Text 🛛 Key 🔯 Object        | 🔤 Relationship Legend                                                 | Disp. Icons & Evaluation Path |   |  |  |
|                                              |                                                                       |                               |   |  |  |
| Plan version: 01 Status: 1                   | Key date:                                                             | 12/05/2007                    |   |  |  |
| Evaluation Path: Z_WF_AA1 (All Agency Approv | Evaluation Path: Z_WF_AA1 (All Agency Approvers for a given Org Unit) |                               |   |  |  |
| Long or Short Text                           | Object Key                                                            | Validity Status (Object)      |   |  |  |
| Wildlife Resources Commission                | 0 10000019                                                            | 1 01/01/1900 12/31/9999       |   |  |  |
| DEP DIR FOR ADMIN-WRC                        | S 53409007                                                            | 1 01/01/1900 12/31/9999       |   |  |  |
| ACCOUNTANT II                                | S 59033452                                                            | 1 01/01/1900 12/31/9999       |   |  |  |
| Asst Public Defender                         | S 59900998                                                            | 1 01/01/1900 12/31/9999       |   |  |  |
| OSC Beacon Functional                        | 0 1000026                                                             | 1 04/30/2007 12/31/9999       |   |  |  |
| Office of the State Controller               | 0 10000027                                                            | 1 01/01/1900 12/31/9999       |   |  |  |
| EL Executive and Directors                   | 0 10000032                                                            | 1 01/01/1900 12/31/9999       |   |  |  |
| 2 2 1 - XSS TESTING                          | 0 10000050                                                            | 1 01/01/1900 12/31/9999       |   |  |  |
| 2.2.2 - XSS TESTING                          | 0 10000051                                                            | 1 01/01/1900 12/31/9999       |   |  |  |
| The State of North Carolina                  | 0 10000052                                                            | 1 01/01/1900 12/31/9999       |   |  |  |
| ENVIRONMENT NATURAL RESOURCES                | 0 10000053                                                            | 1 01/01/1900 12/31/9999       |   |  |  |
| HEALTH HUMAN SERVICES                        | 0 10000054                                                            | 1 01/01/1900 12/31/9999       |   |  |  |
| JUDICIAL BRANCH                              | 0 10000055                                                            | 1 01/01/1900 12/31/9999       |   |  |  |
| JUVENILE JUSIICE DELINQUENCY                 | 0 1000055                                                             |                               |   |  |  |
|                                              | 0 10000057                                                            | 1 01/01/1900 12/31/9999       |   |  |  |
| Crime Control                                | 0 10000059                                                            | 1 01/01/1900 12/31/9999       |   |  |  |
| AGRICULTURE CONSUMER SERVICE                 | 0 10000060                                                            | 1 01/01/1900 12/31/9999       |   |  |  |
| ADMINISTRATION                               | 0 1000061                                                             | 1 01/01/1900 12/31/9999       |   |  |  |
| EDUCATION LOTTERY                            | 0 1000062                                                             | 1 01/01/1900 12/31/9999       |   |  |  |
| DEPARTMENT OF TRANSPORTATION                 | 0 1000063                                                             | 1 01/01/1900 12/31/9999       |   |  |  |
| 2.2.3 - XSS TESTING                          | 0 10000064                                                            | 1 01/01/1900 12/31/9999       |   |  |  |
| Test Urg Unit                                | 0 10000076                                                            | 1 06/10/2007 12/31/9999       |   |  |  |
|                                              | 0 10000101                                                            | 1 03/14/2007 12/31/9999       |   |  |  |
| Commerce                                     | 0 10000157                                                            | 1 01/01/2005 12/31/9999       |   |  |  |
| Corrections                                  | 0 10000158                                                            | 1 01/01/2005 12/31/9999       |   |  |  |
| Cultural Resources                           | 0 10000159                                                            | 1 01/01/2005 12/31/9999       |   |  |  |
| INSURANCE                                    | 0 10000160                                                            | 1 01/01/1900 12/31/9999       |   |  |  |
| Prisons                                      | 0 10000161                                                            | 1 01/01/2005 12/31/9999       |   |  |  |
| Admin<br>School of Science and Math          | 0 10000162                                                            | 1 01/01/2005 12/31/9999       |   |  |  |
| Eaculty                                      | 0 10000185                                                            | 1 01/01/2000 12/31/9999       |   |  |  |
| Admin                                        | 0 10000187                                                            | 1 01/01/2006 12/31/9999       |   |  |  |
| Employment Security Commission               | 0 10000197                                                            | 1 01/01/2005 12/31/9999       |   |  |  |
| ESC Field Office 1                           | 0 10000198                                                            | 1 01/01/2005 12/31/9999       |   |  |  |
| ESC Administration                           | 0 10000199                                                            | 1 01/01/2005 12/31/9999       |   |  |  |
| ESU Internal Accounting                      | 0 10000225                                                            | 1 01/01/2005 12/31/9999       |   |  |  |
| Supreme Court                                | 0 10000220                                                            | 1 01/01/2003 12/31/9999       |   |  |  |
| Secretary's Office                           | 0 10000275                                                            | 1 01/01/2005 12/31/9999       |   |  |  |
| HHS-DISABILITY DETERMINATION                 | 0 10000276                                                            | 1 01/01/2005 12/31/9999       |   |  |  |
|                                              |                                                                       |                               |   |  |  |
|                                              |                                                                       |                               | Þ |  |  |

32. Click Evaluation Path

Sc Evaluation Path button.

Last changed by: cjstephenson

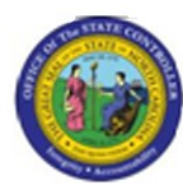

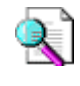

**Reference:** You can use this function to display the evaluation path selected for the report to verify if the output is correct.

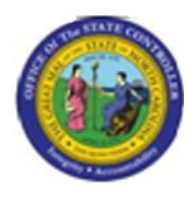

| List Edit Goto Settings System Help                             |                               |                               |   |  |  |
|-----------------------------------------------------------------|-------------------------------|-------------------------------|---|--|--|
| I I I I I I I I I I I I I I I I I I I                           |                               |                               |   |  |  |
| Structure Display/Maintenance                                   | Structure Display/Maintenance |                               |   |  |  |
| 🔒 🖪 🖪 🌝 🚖 🛐 Short Text 🛛 Key 🔯 Object                           | 🔤 Relationship Legend         | Disp. Icons 🔗 Evaluation Path |   |  |  |
|                                                                 |                               |                               |   |  |  |
| Plan version: 01 Status: 1                                      | Key date:                     | 12/05/2007                    |   |  |  |
| Evaluation Path: Z_WF_AA1 (All Agency Approv                    | ers for a given Org Unit      | )                             |   |  |  |
| Long or Short Text                                              | Object Key                    | Validity Status (Object)      |   |  |  |
| Wildlife Resources Commission                                   | 0 1000019                     | 1 01/01/1900 12/31/9999       |   |  |  |
|                                                                 | 0 1000010                     |                               |   |  |  |
| DEP DIR FOR ADMIN-WRC                                           | S 53409007                    | 1 01/01/1900 12/31/9999       |   |  |  |
| ACCOUNTANT II                                                   | S 59033452                    |                               |   |  |  |
| ASST Public Detender                                            | 5 59900998                    | 1 01/01/1900 12/31/9999       |   |  |  |
| Office of the State Controller                                  | 0 10000020                    | 1 04/30/200/ 12/31/9999       |   |  |  |
| FL Executive and Directors                                      | 0 10000027                    | 1 01/01/1900 12/31/9999       |   |  |  |
| Office of Administrative Hearings                               | 0 10000033                    | 1 01/01/1900 12/31/9999       |   |  |  |
| 2.2.1 - XSS TESTING                                             | 0 1000050                     | 1 01/01/1900 12/31/9999       |   |  |  |
| 2.2.2 - XSS TESTING                                             | 0 10000051                    | 1 01/01/1900 12/31/9999       |   |  |  |
| The State of North Carolina                                     | 0 10000052                    | 1 01/01/1900 12/31/9999       |   |  |  |
| ENVIRONMENT NATURAL RESOURCES                                   | 0 10000053                    | 1 01/01/1900 12/31/9999       |   |  |  |
| HEALTH HUMAN SERVICES                                           | 0 10000054                    | 1 01/01/1900 12/31/9999       |   |  |  |
|                                                                 | 0 10000055                    |                               |   |  |  |
| JUVENILE JUSIICE DELINQUENCY                                    | 0 10000056                    | 1 01/01/1900 12/31/9999       |   |  |  |
|                                                                 | 0 10000057                    |                               |   |  |  |
| Crime Control                                                   | 0 10000059                    | 1 01/01/1900 12/31/9999       |   |  |  |
|                                                                 | 0 10000000                    | 1 01/01/1900 12/31/9999       |   |  |  |
| ADMINISTRATION                                                  | 0 10000061                    | 1 01/01/1900 12/31/9999       |   |  |  |
| EDUCATION LOTTERY                                               | 0 10000062                    | 1 01/01/1900 12/31/9999       |   |  |  |
| DEPARTMENT OF TRANSPORTATION                                    | 0 10000063                    | 1 01/01/1900 12/31/9999       |   |  |  |
| 2.2.3 - XSS TESTING                                             | 0 10000064                    | 1 01/01/1900 12/31/9999       |   |  |  |
| Test Org Unit                                                   | 0 10000076                    | 1 06/10/2007 12/31/9999       |   |  |  |
| Test 100 Test                                                   | 0 10000101                    | 1 03/14/2007 12/31/9999       |   |  |  |
| AOC                                                             | 0 10000156                    | 1 01/01/2005 12/31/9999       |   |  |  |
| Commerce                                                        | 0 10000157                    | 1 01/01/2005 12/31/9999       |   |  |  |
| Lorrections                                                     | 0 10000158                    | 1 01/01/2005 12/31/9999       |   |  |  |
|                                                                 | 0 10000159                    |                               |   |  |  |
| Prisons                                                         | 0 10000100                    | 1 01/01/1300 12/31/3333       |   |  |  |
| Admin                                                           | 0 10000162                    | 1 01/01/2005 12/31/9999       |   |  |  |
| School of Science and Math                                      | 0 10000185                    | 1 01/01/2006 12/31/9999       |   |  |  |
| Faculty                                                         | 0 10000186                    | 1 01/01/2006 12/31/9999       |   |  |  |
| Admin                                                           | 0 10000187                    | 1 01/01/2006 12/31/9999       |   |  |  |
| Employment Security Commission                                  | 0 10000197                    | 1 01/01/2005 12/31/9999       |   |  |  |
| ESC Field Office 1                                              | 0 10000198                    |                               |   |  |  |
| ESC Internel Accounting                                         | 0 10000199                    | 1 01/01/2005 12/31/9999       |   |  |  |
| ESC Field Office 2                                              | 0 10000225                    | 1 01/01/2000 12/31/9999       |   |  |  |
| Supreme Court                                                   | 0 10000220                    | 1 01/01/2005 12/31/9999       |   |  |  |
| Secretary's Office                                              | 0 10000275                    | 1 01/01/2005 12/31/9999       |   |  |  |
| HHS-DISABILITY DETERMINATION 0 10000276 1 01/01/2005 12/31/9999 |                               |                               |   |  |  |
|                                                                 |                               |                               |   |  |  |
|                                                                 |                               |                               | N |  |  |

33. Click Legend Legend button.

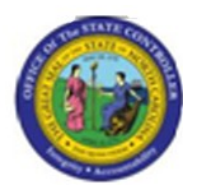

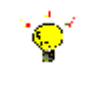

**Tip:** Select this function to better understand the status of the Organizational units and Positions that are displayed on screen.

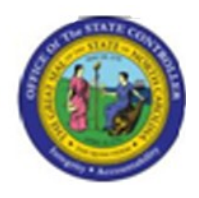

Legend

| 🖙 Legend                       | $\boxtimes$ |
|--------------------------------|-------------|
| Status-dependent color control |             |
| 1 Active                       |             |
|                                |             |
|                                |             |
|                                |             |
|                                |             |
|                                |             |

**34.** Click **Continue** (Enter) button.

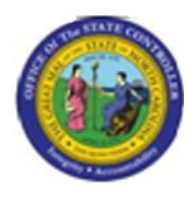

| List Edit Goto Settings System Help          |                                      |                                                |   |  |
|----------------------------------------------|--------------------------------------|------------------------------------------------|---|--|
| ·····································        |                                      |                                                |   |  |
| Structure Display/Maintenance                |                                      |                                                |   |  |
| 🔒 🖬 🖪 🗟 🛐 Short Text 🛛 Key 🔯 Object          | 🖻 Relationship 🛛 Legend 🖉 Disp. Icor | ns 🚱 Evaluation Path                           |   |  |
|                                              |                                      |                                                |   |  |
| Plan version: 01 Status: 1                   | Key date: 12/05/2                    | 2007                                           |   |  |
| Evaluation Path: Z_WF_AA1 (All Agency Approv | ers for a given Org Unit)            |                                                |   |  |
| Long or Short Text                           | Obiect Key Validi                    | itv Status (Obiect)                            |   |  |
|                                              |                                      |                                                |   |  |
| Wildlife Resources Commission                | 0 10000019 1 6                       | 01/01/1900 12/31/9999                          |   |  |
| DEP DIR FOR ADMIN-WRC                        | S 53409007 1 0                       | 01/01/1900 12/31/9999                          |   |  |
| ACCOUNTANT II                                | S 59033452 1 0                       | 01/01/1900 12/31/9999                          |   |  |
| Asst Public Defender                         | <mark>S 59900998 1 0</mark>          | 01/01/1900 12/31/9999                          |   |  |
| OSC Beacon Functional                        | 0 1000026 1 0                        | 94/30/2007 12/31/9999                          |   |  |
| Office of the State Controller               |                                      | 01/01/1900 12/31/9999                          |   |  |
| EL Executive and Directors                   |                                      | 01/01/1900 12/31/9999                          |   |  |
| 2 2 1 - XSS TESTING                          | 0 10000050 1 0                       | 1/01/1900 12/31/9999<br>01/01/1900 12/31/9999  |   |  |
| 2.2.2 - XSS TESTING                          | 0 10000051 1 0                       | 01/01/1900 12/31/9999                          |   |  |
| The State of North Carolina                  | 0 10000052 1 0                       | 01/01/1900 12/31/9999                          |   |  |
| ENVIRONMENT NATURAL RESOURCES                | 0 10000053 1 0                       | 01/01/1900 12/31/9999                          |   |  |
| HEALTH HUMAN SERVICES                        | 0 10000054 1 0                       | 01/01/1900 12/31/9999                          |   |  |
| JUDICIAL BRANCH                              | 0 10000055 1 0                       | 01/01/1900 12/31/9999                          |   |  |
| JUVENILE JUSTICE DELINQUENCY                 |                                      | J1/U1/19UU 12/31/9999                          |   |  |
|                                              | 0 10000059 1 0                       | 01/01/1900 12/31/9999<br>01/01/1000 12/31/0000 |   |  |
| Crime Control                                | 0 10000059 1 6                       | 1/01/1900 12/31/9999                           |   |  |
| AGRICULTURE CONSUMER SERVICE                 | 0 10000060 1 0                       | 01/01/1900 12/31/9999                          |   |  |
| ADMINISTRATION                               | 0 10000061 1 0                       | 01/01/1900 12/31/9999                          |   |  |
| EDUCATION LOTTERY                            | 0 10000062 1 0                       | 01/01/1900 12/31/9999                          |   |  |
| DEPARTMENT OF TRANSPORTATION                 | 0 1000063 1 0                        | 01/01/1900 12/31/9999                          |   |  |
| 2.2.3 - XSS TESTING                          |                                      | 01/01/1900 12/31/9999                          |   |  |
| Test Urg Unit                                |                                      | JD/10/2007 12/31/9999                          |   |  |
|                                              | 0 10000101 1 0                       | 03/14/2007 12/31/9999<br>01/01/2005 12/31/9999 |   |  |
| Commerce                                     | 0 10000157 1 0                       | 01/01/2005 12/31/9999                          |   |  |
| Corrections                                  | 0 10000158 1 0                       | 01/01/2005 12/31/9999                          |   |  |
| Cultural Resources                           | 0 10000159 1 0                       | 01/01/2005 12/31/9999                          |   |  |
| INSURANCE                                    | 0 10000160 1 0                       | 01/01/1900 12/31/9999                          |   |  |
| Prisons                                      |                                      | 01/01/2005 12/31/9999                          |   |  |
| School of Science and Math                   | 0 10000102 1 0                       | 01/01/2005 12/31/9999<br>01/01/2006 12/21/0000 |   |  |
| Faculty                                      | 0 10000186 1 0                       | 01/01/2006 12/31/9999                          |   |  |
| Admin                                        | 0 10000187 1 0                       | 01/01/2006 12/31/9999                          |   |  |
| Employment Security Commission               | 0 10000197 1 0                       | 01/01/2005 12/31/9999                          |   |  |
| ESC Field Office 1                           | 0 10000198 1 0                       | 01/01/2005 12/31/9999                          |   |  |
| ESC Administration                           |                                      | J1/U1/2005 12/31/9999                          |   |  |
| ESC Field Office 2                           |                                      | 01/01/2005 12/31/9999                          |   |  |
| Supreme Court                                | 0 10000220 1 0                       | 1/01/2005 12/31/9999                           |   |  |
| Secretary's Office                           | 0 10000275 1 0                       | 01/01/2005 12/31/9999                          |   |  |
| HHS-DISABILITY DETERMINATION                 | 0 10000276 1 0                       | 01/01/2005 12/31/9999                          |   |  |
|                                              |                                      |                                                |   |  |
|                                              |                                      |                                                | N |  |

35. Click S 53409007

36. Click

DEP DIR FOR ADMIN-WRC

Last changed on: 02/25/13 4:01 PM File Name: SAHR61016493OrganizationalStructureRe port.doc Version: Draft Release:

Master Document Page: 32 of 47

Last changed by: cjstephenson

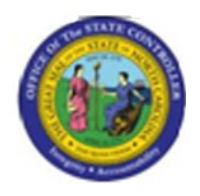

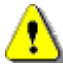

**Caution:** Based on your security role, you may not have access to this next step. Shared Services currently is currently able to validate approver relationships by going to a particular transaction code in SAP.

- 37. Click DEP DIR FOR ADMIN-WRC
- 38. Click Information (F7) button.

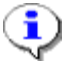

**Information:** Select the Position row and press the "Information" icon. The system will launch you to the "Display Position" transaction code where you will be able to select the "Relationship Infotype" for 008 (Holder) to see the Person in the current position.

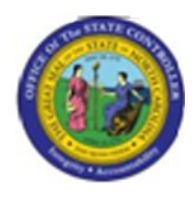

# **Display object**

| Object Edit Goto Utilities(M) Settings System Help |
|----------------------------------------------------|
|                                                    |
| Display object                                     |
| 🦻 🗞 🤮                                              |
|                                                    |
|                                                    |
| Plan Version Durrent plan                          |
| Dbject Type Position                               |
| Diject ID 53495997 DEP DIR FOR ADMIN-WRC           |
|                                                    |
| Active Planned Submitted Approved Rejected         |
|                                                    |
| Object Period                                      |
| Relationships                                      |
| Description O Today O Current week                 |
| Planned Compensation O Struct sum data             |
| Vacancy V OTo current date O Last week             |
| Acct. Assignment Features 🗸 O Current Year         |
| Authorities/Resources                              |
| Employee Group/Subgroup                            |
|                                                    |
|                                                    |
|                                                    |
|                                                    |
|                                                    |
|                                                    |
|                                                    |
|                                                    |
|                                                    |
|                                                    |
|                                                    |
|                                                    |
|                                                    |
|                                                    |
|                                                    |
|                                                    |
|                                                    |
|                                                    |
|                                                    |
| 9. Click Relationships button.                     |
| •                                                  |
|                                                    |
|                                                    |

**40.** Click **Overview** (Shift+F7) <sup>24</sup> button.

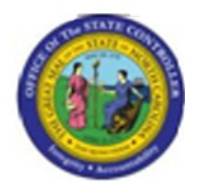

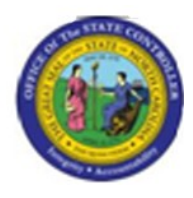

#### **List Display Relationships**

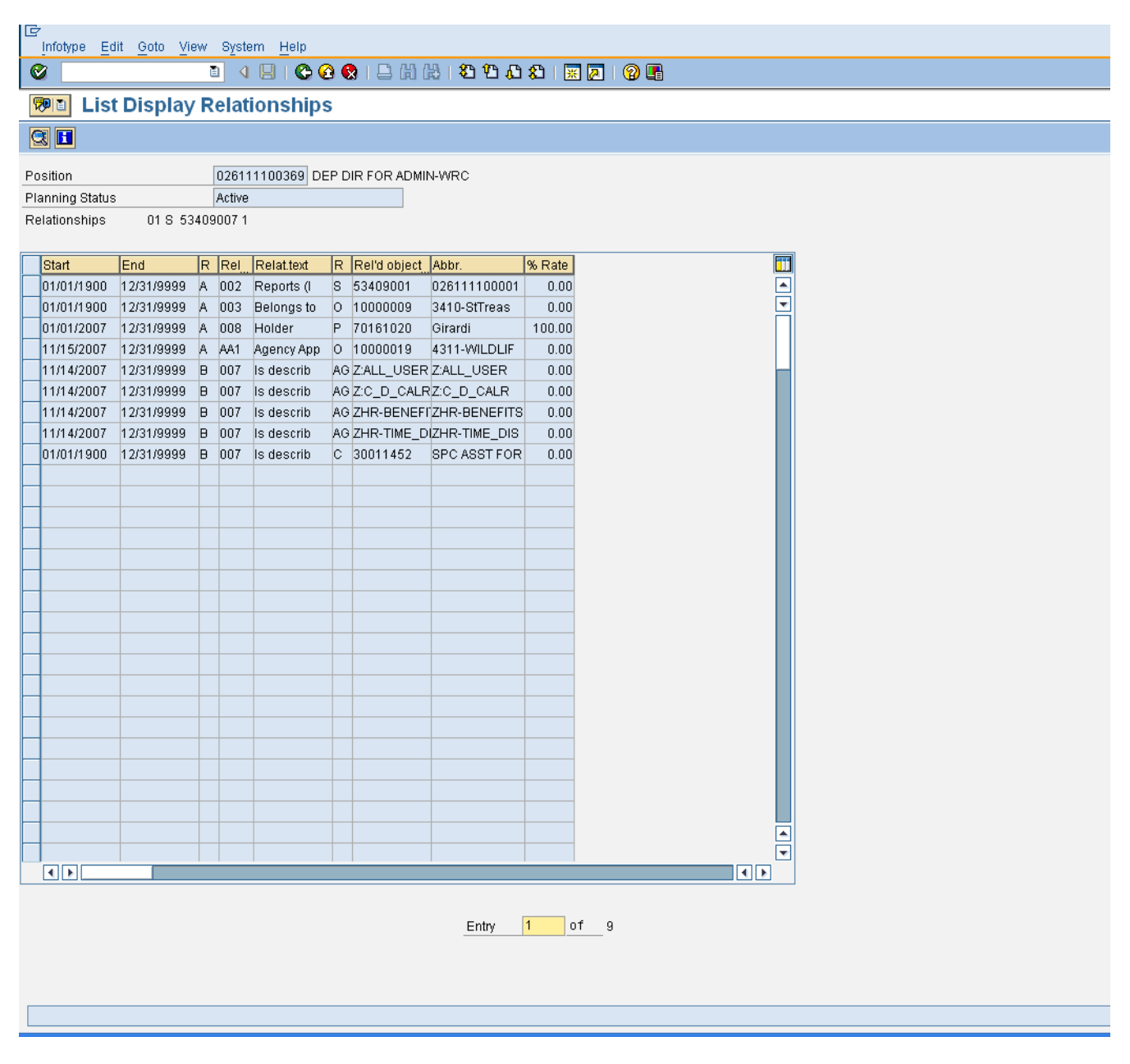

41. Click 11/15/2007 button.

**42.** Click Choose (F2) Sutton.

Last changed on: 02/25/13 4:01 PM File Name: SAHR61016493OrganizationalStructureRe port.doc Version: Draft Release:

Master Document Page: 36 of 47

Last changed by: cjstephenson

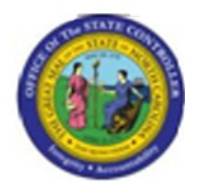

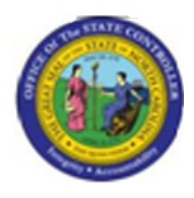

# **Display Relationships**

| 다<br>Infotype Edit Goto Extras View   | System Help                          |
|---------------------------------------|--------------------------------------|
| 8 I 4 E                               |                                      |
| 🕫 Display Relationshi                 | ps                                   |
| 🛃 🛃   🚺   Additional data             |                                      |
| Position 02611110                     | 10369 DEP DIR FOR ADMIN-WRC          |
| Planning Status Active                |                                      |
| Valid from 11/15/26                   | 107 to 12/31/9999 Change Information |
| Relationships 01 S 53409007 1         |                                      |
| Relationship type/relationship        | A AA1 Agency Approver for            |
| Related Object                        |                                      |
| Type of related object                | Organizational unit                  |
| ID of related object                  | 10000019                             |
| Abbreviation                          | 4311-WILDLIF                         |
| Name                                  | Wildlife Resources Commission        |
| Priority                              |                                      |
| · · · · · · · · · · · · · · · · · · · | Record 4 of 9                        |
|                                       |                                      |
|                                       |                                      |
|                                       |                                      |
|                                       |                                      |
|                                       |                                      |
|                                       |                                      |
|                                       |                                      |
|                                       |                                      |
|                                       |                                      |
|                                       |                                      |
|                                       |                                      |
|                                       |                                      |
|                                       |                                      |
|                                       |                                      |
|                                       |                                      |
|                                       |                                      |
|                                       |                                      |
|                                       |                                      |
|                                       |                                      |
|                                       |                                      |
|                                       |                                      |
|                                       |                                      |
|                                       |                                      |
|                                       |                                      |
|                                       |                                      |

43. Click Back (F3) button.

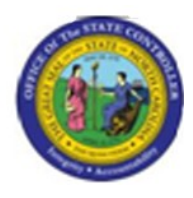

#### **List Display Relationships**

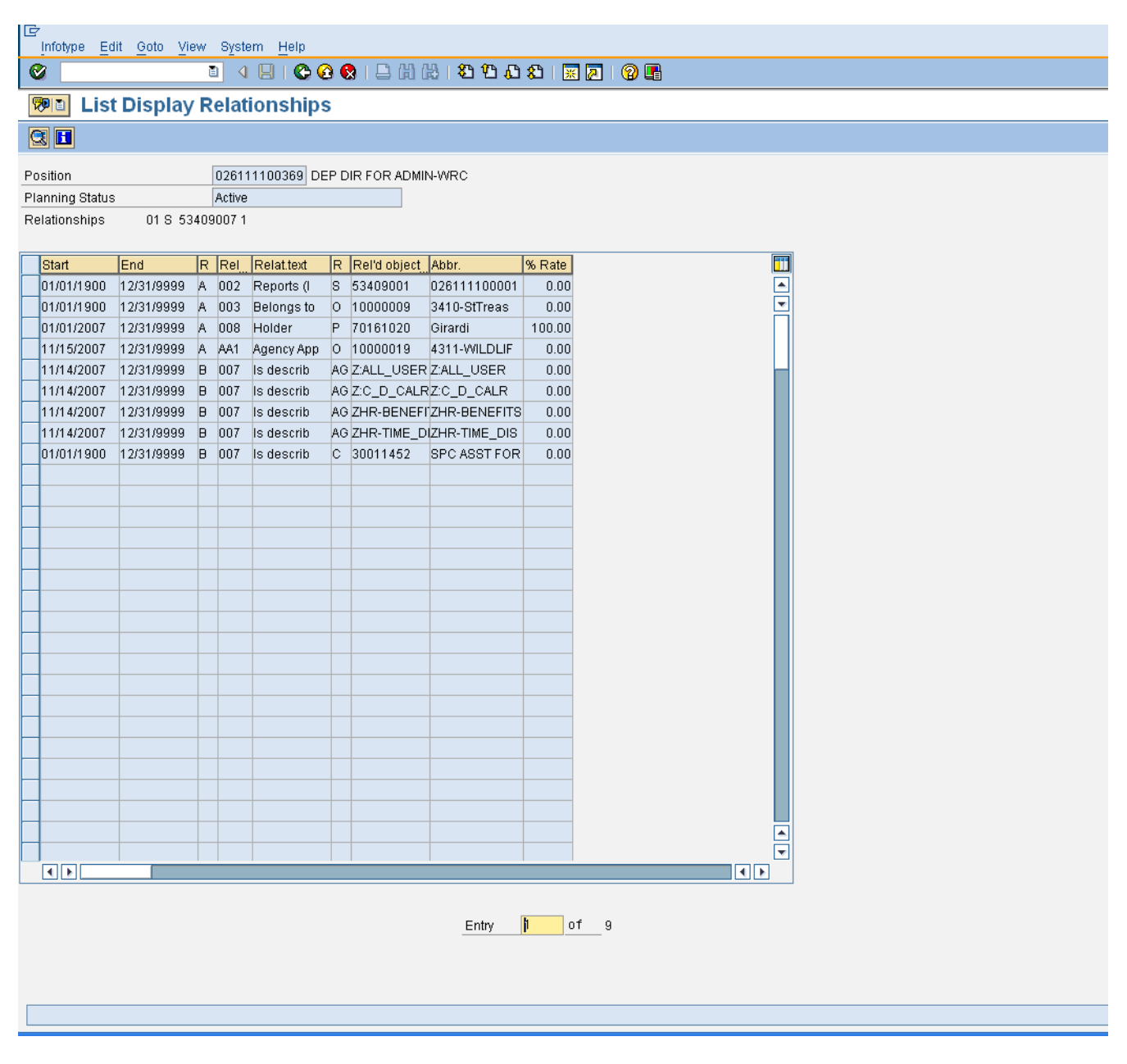

44. Click 01/01/2007 button.

**45.** Click Choose (F2) <sup>153</sup> button.

Version: Draft Release:

Last changed by: cjstephenson

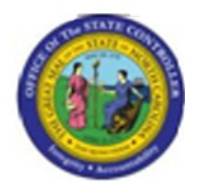

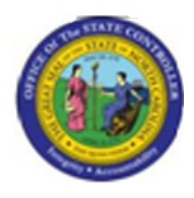

# **Display Relationships**

| I⊡r<br>Infotype Edit Goto Extras View | System Help                          |
|---------------------------------------|--------------------------------------|
|                                       |                                      |
| Display Relationshi                   | ps                                   |
| Additional data                       | r •                                  |
|                                       |                                      |
| Position 0261111                      | J0369 DEP DIR FOR ADMIN-WRC          |
| Planning Status Active                | 197 to 12/21/0000 Change Information |
| Valid from                            |                                      |
| Relationships 01 S 53409007 1         |                                      |
| Relationship type/relationship        | A 008 Holder                         |
|                                       |                                      |
| Related Object                        | Percon                               |
| ID of related object                  | 70161020                             |
| Abbreviation                          | Girardi                              |
| Name                                  | Celeste Girardi                      |
|                                       |                                      |
| Priority                              |                                      |
| Staffing Percentage                   |                                      |
|                                       |                                      |
|                                       |                                      |
|                                       |                                      |
|                                       |                                      |
|                                       |                                      |
|                                       |                                      |
|                                       |                                      |
|                                       |                                      |
|                                       |                                      |
|                                       |                                      |
|                                       |                                      |
|                                       |                                      |
|                                       |                                      |
|                                       |                                      |
|                                       |                                      |
|                                       |                                      |
|                                       |                                      |
|                                       |                                      |
|                                       |                                      |
|                                       |                                      |
|                                       |                                      |
|                                       |                                      |
|                                       |                                      |
|                                       |                                      |

46. Click Back (F3) button.

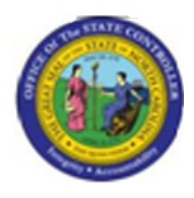

#### **List Display Relationships**

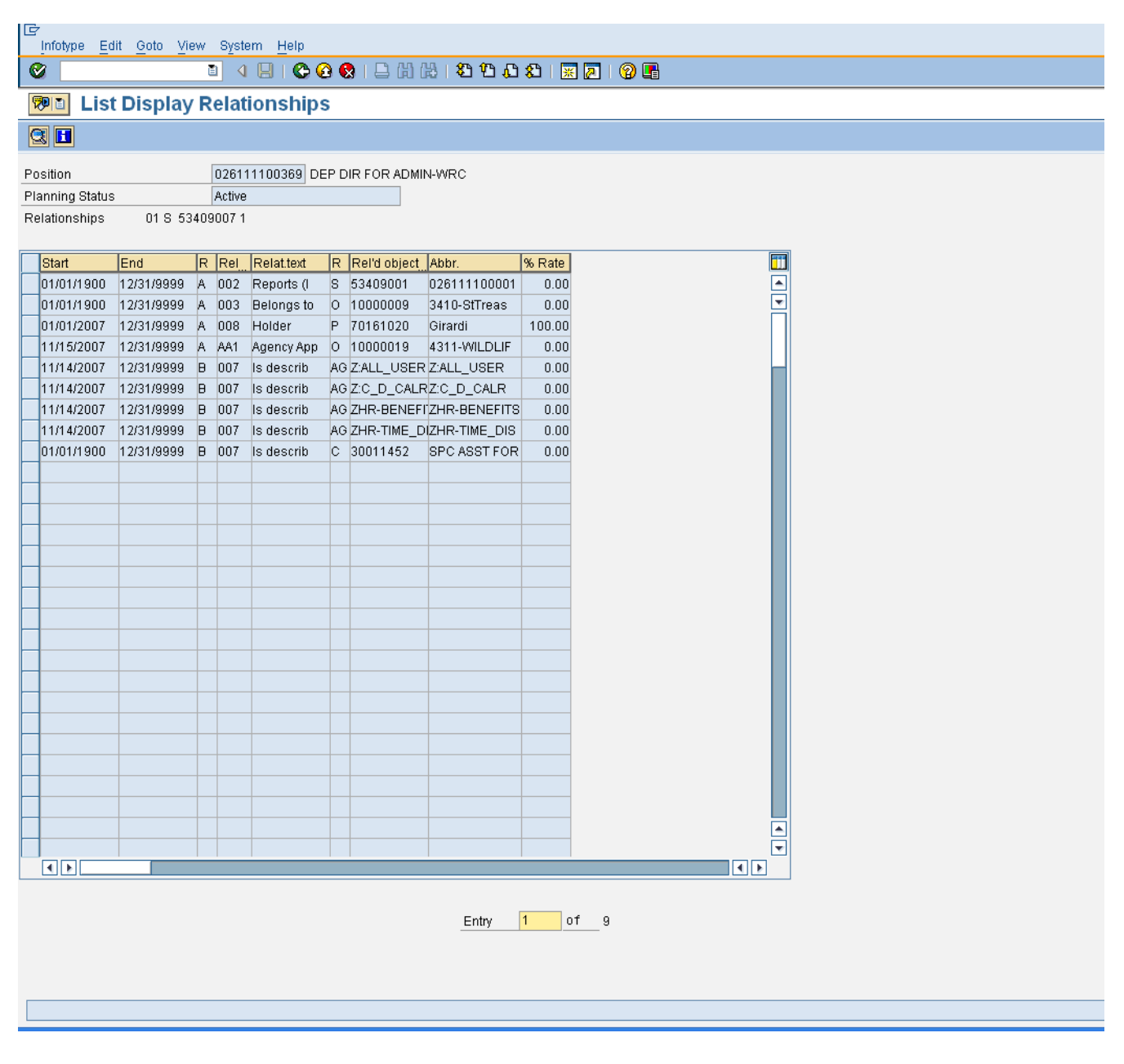

47. Click Back (F3) Cbutton.

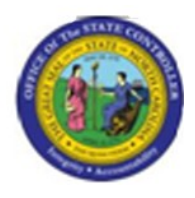

# **Display object**

48. Click Back (F3) Cbutton.

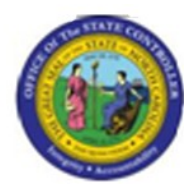

| List Edit Goto Settings System Help          |                                                             |              |  |  |
|----------------------------------------------|-------------------------------------------------------------|--------------|--|--|
| ◎ · · · · · · · · · · · · · · · · · · ·      |                                                             |              |  |  |
| Structure Display/Maintenance                |                                                             |              |  |  |
| 🔒 🚺 🖪 🗟 🛐 Short Text 🛛 Key 🛅 Object          | 🛿 Relationship 🛛 Legend 🖉 Disp. Icons 🖧 Eva                 | luation Path |  |  |
|                                              |                                                             |              |  |  |
| Plan version: 01 Status: 1                   | Key date: 12/05/2007                                        |              |  |  |
| Evaluation Path: Z_WF_AA1 (A1] Agency Approv | rs for a given Org Unit)                                    |              |  |  |
| Long or Short Text                           | <mark>Object Key                                    </mark> | (Object)     |  |  |
|                                              |                                                             |              |  |  |
| Wildlife Resources Commission                | 0 10000019 1 01/01/1900                                     | 12/31/9999   |  |  |
| DEP DIR FOR ADMIN-WRC                        | S 53409007 1 01/01/1900                                     | 12/31/9999   |  |  |
| ACCOUNTANT II                                | S 59033452 1 01/01/1900                                     | 12/31/9999   |  |  |
| Asst Public Defender                         | S 59900998 1 01/01/1900                                     | 12/31/9999   |  |  |
| OSC Beacon Functional                        | 0 10000026 1 04/30/2007                                     | 12/31/9999   |  |  |
| Office of the State Controller               | 0 10000027 1 01/01/1900                                     | 12/31/9999   |  |  |
| EL Executive and Directors                   |                                                             | 12/31/9999   |  |  |
| UTTICE OF Administrative Hearings            |                                                             | 12/31/9999   |  |  |
|                                              |                                                             | 12/31/9999   |  |  |
| The State of North Carolina                  |                                                             | 12/31/9999   |  |  |
|                                              | 0 10000053 1 01/01/1900                                     | 12/31/9999   |  |  |
| HEALTH HUMAN SERVICES                        | 0 10000054 1 01/01/1900                                     | 12/31/9999   |  |  |
| JUDICIAL BRANCH                              | 0 10000055 1 01/01/1900                                     | 12/31/9999   |  |  |
| JUVENILE JUSTICE DELINQUENCY                 | 0 10000056 1 01/01/1900                                     | 12/31/9999   |  |  |
| STATE TREASURER                              | 0 10000057 1 01/01/1900                                     | 12/31/9999   |  |  |
| SCHOOL OF SCIENCE & MATH                     | 0 10000058 1 01/01/1900                                     | 12/31/9999   |  |  |
| Crime Control                                | 0 10000059 1 01/01/1900                                     | 12/31/9999   |  |  |
| AGRICULTURE CONSUMER SERVICE                 | 0 10000060 1 01/01/1900                                     | 12/31/9999   |  |  |
| ADMINISTRATION                               | 0 10000061 1 01/01/1900                                     | 12/31/9999   |  |  |
| EDUCATION LOTTERY                            | 0 10000062 1 01/01/1900                                     | 12/31/9999   |  |  |
| DEPARTMENT OF TRANSPORTATION                 |                                                             | 12/31/9999   |  |  |
| 2.2.3 - XSS TESTING                          |                                                             | 12/31/9999   |  |  |
| Toot Ong Unit                                | 0 10000075 2 0573072007                                     | 12/31/9999   |  |  |
| Test ofg onit                                |                                                             | 12/31/9999   |  |  |
|                                              | 0 10000156 1 01/01/2005                                     | 12/31/9999   |  |  |
| Commerce                                     | 0 10000157 1 01/01/2005                                     | 12/31/9999   |  |  |
| Corrections                                  | 0 10000158 1 01/01/2005                                     | 12/31/9999   |  |  |
| Cultural Resources                           | 0 10000159 1 01/01/2005                                     | 12/31/9999   |  |  |
| INSURANCE                                    | 0 10000160 1 01/01/1900                                     | 12/31/9999   |  |  |
| Prisons                                      | 0 10000161 1 01/01/2005                                     | 12/31/9999   |  |  |
| Admin                                        | 0 10000162 1 01/01/2005                                     | 12/31/9999   |  |  |
| School of Science and Math                   | 0 10000185 1 01/01/2006                                     | 12/31/9999   |  |  |
| Faculty                                      | 0 10000186 1 01/01/2006                                     | 12/31/9999   |  |  |
| Admin                                        |                                                             | 12/31/9999   |  |  |
| Employment Security Lommission               |                                                             | 12/31/9999   |  |  |
| ESC Administration                           |                                                             | 12/31/8888   |  |  |
| ESC Internal Accounting                      | 0 10000199 1 01/01/2005                                     | 12/31/0000   |  |  |
| ESC Field Office 2                           | 0 10000225 1 0170172005                                     | 12/31/9999   |  |  |
| Supreme Court                                | 0 10000250 1 01/01/2005                                     | 12/31/9999   |  |  |
| Secretary's Office                           | 0 10000275 1 01/01/2005                                     | 12/31/9999   |  |  |
|                                              |                                                             |              |  |  |
|                                              |                                                             |              |  |  |

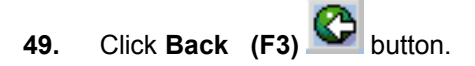

Version: Draft Release:

Last changed by: cjstephenson

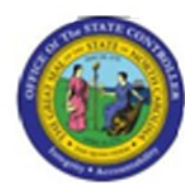

| Program Edit Goto System Help                               |   |  |  |  |
|-------------------------------------------------------------|---|--|--|--|
|                                                             |   |  |  |  |
| Structure Display/Maintenance                               |   |  |  |  |
|                                                             |   |  |  |  |
| Objects                                                     |   |  |  |  |
| Object type 0 Organizational unit                           |   |  |  |  |
| Object ID                                                   |   |  |  |  |
| Search Term                                                 |   |  |  |  |
| Object status All existing Data status                      |   |  |  |  |
| Set structure conditions                                    |   |  |  |  |
| Reporting period                                            |   |  |  |  |
| © Today O All                                               |   |  |  |  |
| O Current month O Past Key date                             |   |  |  |  |
| O Current Year O Future Other period                        |   |  |  |  |
| Structure norometers                                        |   |  |  |  |
| Evaluation Path 7 WE 881 All Agency Approvers for a given O |   |  |  |  |
| Status overlap                                              |   |  |  |  |
| Display depth                                               |   |  |  |  |
|                                                             |   |  |  |  |
|                                                             |   |  |  |  |
| Further conditions                                          |   |  |  |  |
| Technical depth                                             |   |  |  |  |
|                                                             |   |  |  |  |
| I Classic Output                                            |   |  |  |  |
|                                                             | - |  |  |  |
|                                                             |   |  |  |  |
|                                                             |   |  |  |  |
|                                                             |   |  |  |  |
|                                                             |   |  |  |  |
|                                                             |   |  |  |  |
|                                                             |   |  |  |  |
|                                                             |   |  |  |  |
|                                                             |   |  |  |  |
|                                                             |   |  |  |  |
|                                                             |   |  |  |  |
|                                                             |   |  |  |  |
|                                                             |   |  |  |  |
|                                                             |   |  |  |  |
|                                                             |   |  |  |  |
|                                                             |   |  |  |  |

50. Click Back (F3) button.

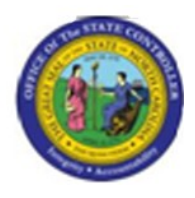

# **Organizational Structure**

| l⊆r<br>Program Edit Goto | System Help |              |             |              |           |  |  |
|--------------------------|-------------|--------------|-------------|--------------|-----------|--|--|
| Ø                        | E 4 📙       | । 😋 😧 😫 ।    | 🗕 (H) (H) ( | 86681        | 🛒 🛃   🔞 📑 |  |  |
| Organizational S         | Structure   |              |             |              |           |  |  |
| <b>()</b>                |             |              |             |              |           |  |  |
| Organizational Unit      |             | ð            | 4           |              |           |  |  |
| Search Term              |             |              |             |              |           |  |  |
| Reporting period         |             |              |             |              |           |  |  |
| OToday                   | (e) All     |              |             |              |           |  |  |
| O Current month          | O Past      |              |             | Key date     |           |  |  |
| O Current Year           | OFuture     |              |             | other period |           |  |  |
| Status                   | [           | All existing |             |              |           |  |  |
|                          |             |              |             |              |           |  |  |
| Standard Selection Scree | en          |              |             |              |           |  |  |
|                          |             |              |             |              |           |  |  |
|                          |             |              |             |              |           |  |  |
|                          |             |              |             |              |           |  |  |
|                          |             |              |             |              |           |  |  |
|                          |             |              |             |              |           |  |  |
|                          |             |              |             |              |           |  |  |
|                          |             |              |             |              |           |  |  |
|                          |             |              |             |              |           |  |  |
|                          |             |              |             |              |           |  |  |
|                          |             |              |             |              |           |  |  |
|                          |             |              |             |              |           |  |  |
|                          |             |              |             |              |           |  |  |
|                          |             |              |             |              |           |  |  |
|                          |             |              |             |              |           |  |  |

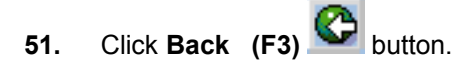

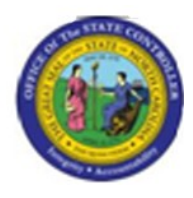

# **SAP Easy Access**

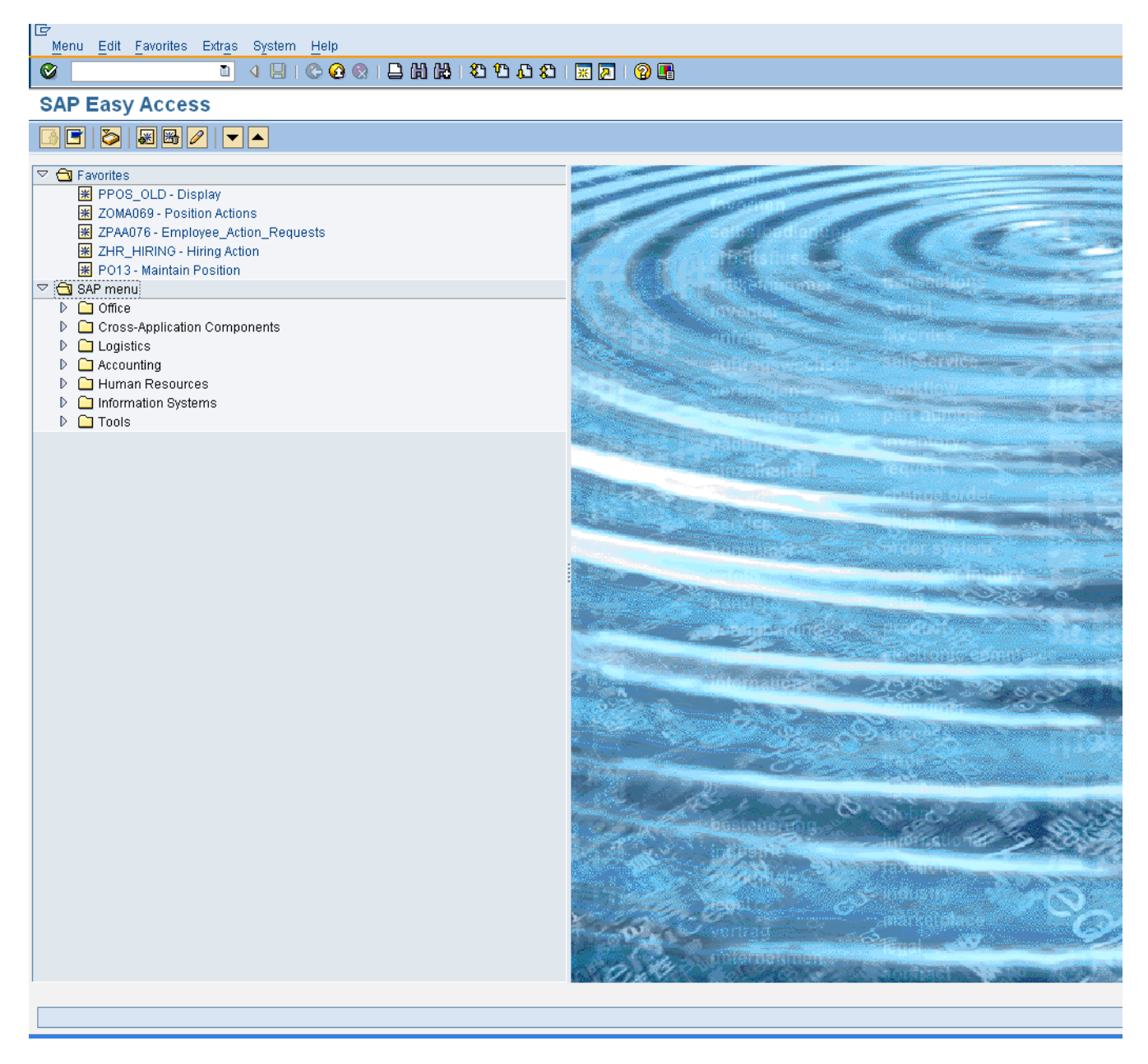

**52.** The system task is complete.

Launch WEB HELP